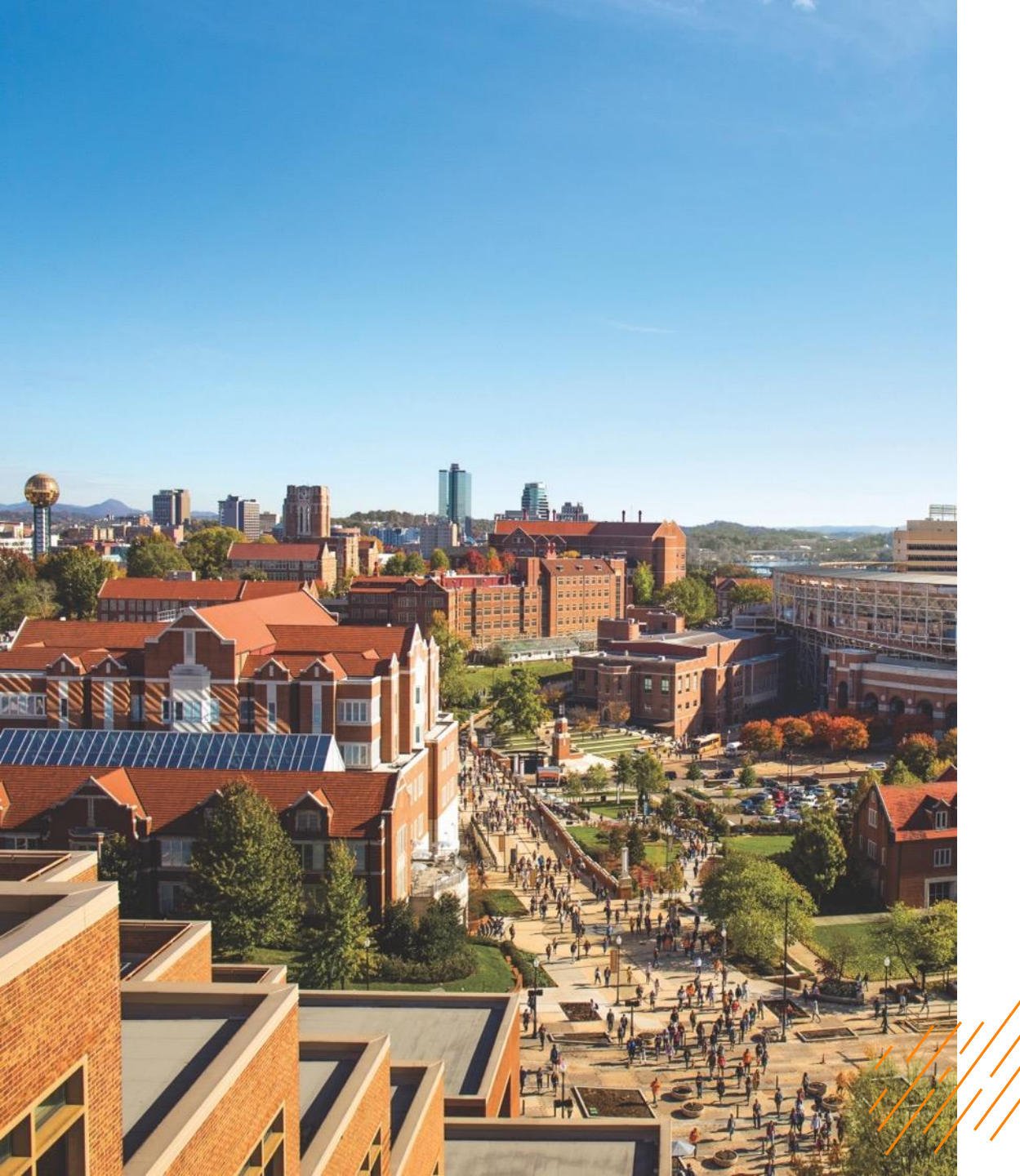

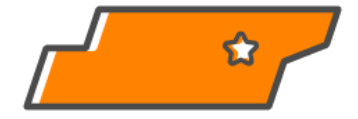

#### A GUIDE TO COMPLETING YOUR

# SELF-REPORTED ACADEMIC RECORD

FALL 2024

### COMPLETE YOUR SELF-REPORTED ACADEMIC RECORD

Applicants must have a completed SRAR in order for their application to be reviewed

- Once an applicant's SRAR is complete and submitted, they cannot make changes unless corrections are requested by UT Admissions
- Final grades and official test scores will be confirmed prior to enrollment

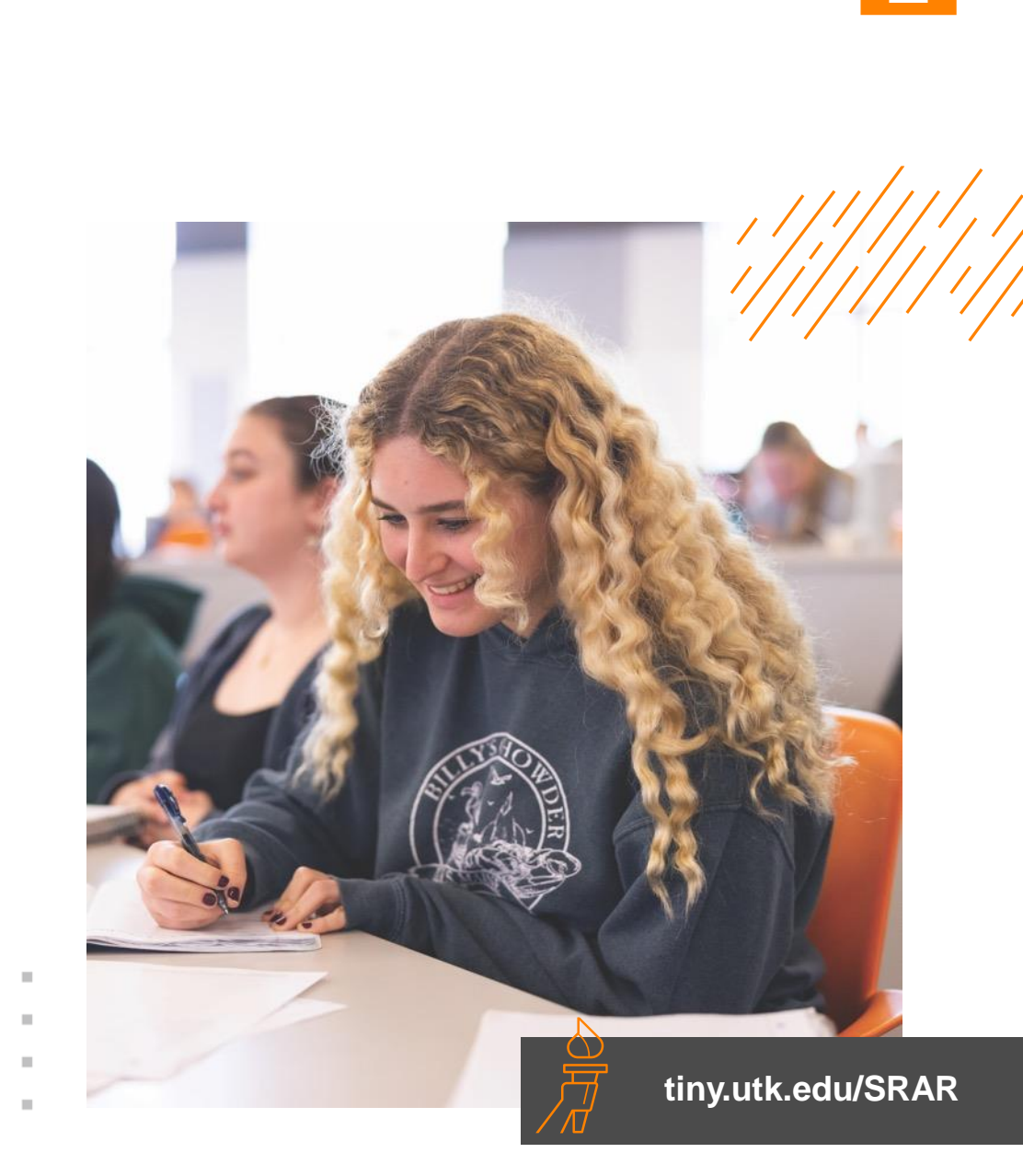

### COMPLETE YOUR SELF-REPORTED ACADEMIC RECORD

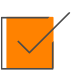

Have a copy of your transcript ready

Classes taken in middle school for high school credit that appear on the high school transcript should be entered in under 9<sup>th</sup> grade

Use letter grades only

Take your time!

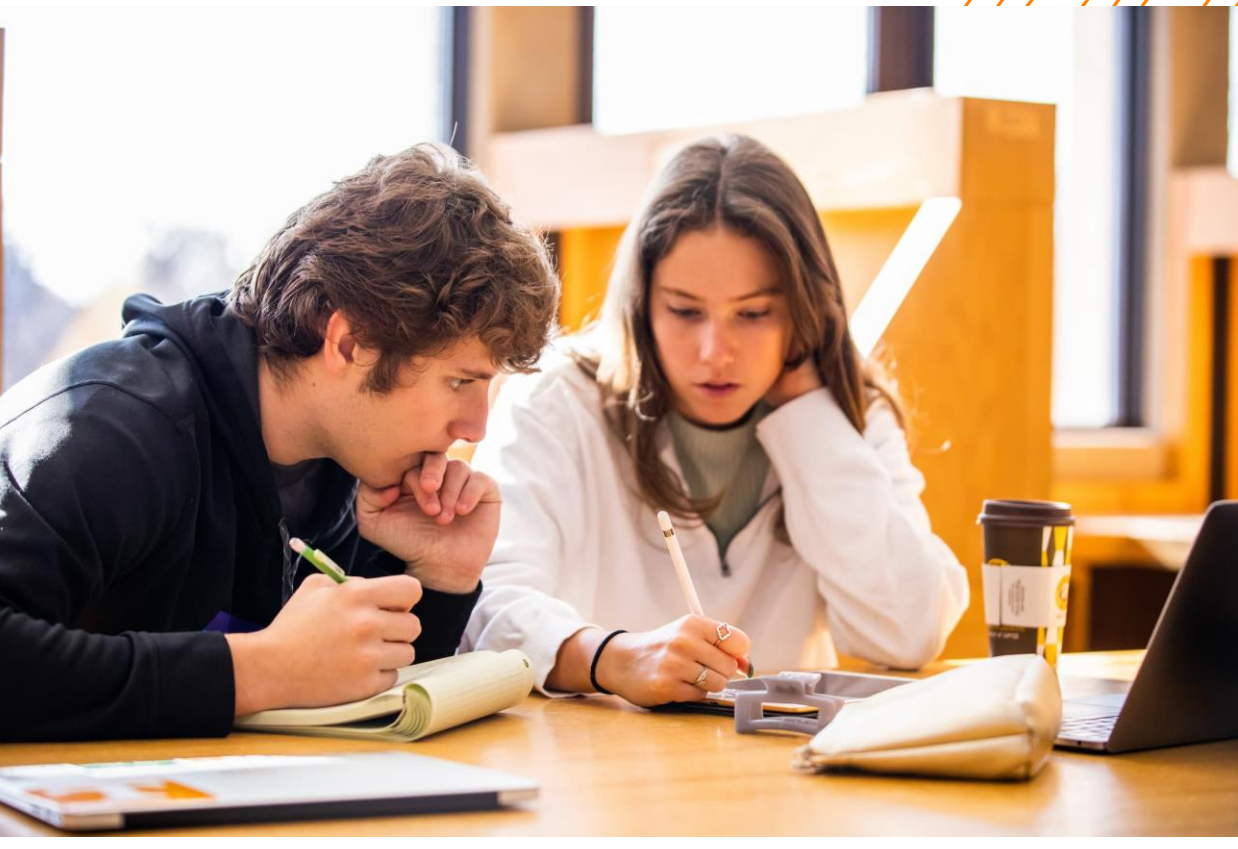

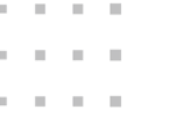

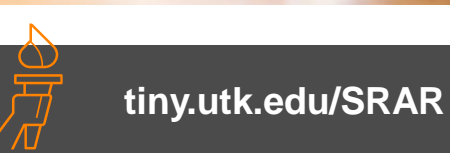

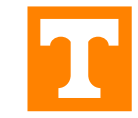

## **STEP 1: GO VOLS PORTAL**

# This is what you will see when you log into your Go Vols portal

Click here to access your SRAR

Next Steps Events Just For You GPA & Tests Financial Aid Resources

#### WELCOME K. Morgan Billups

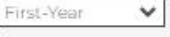

#### Your Status:

Thank you for your application to the University of Tennessee, Knoxville. We're thrilled about your interest in becoming part of our Volunteer community and can't wait to review your application.

Complete your SRAR --->

Learn More: Test Score Policy 👐

Important Dates --->

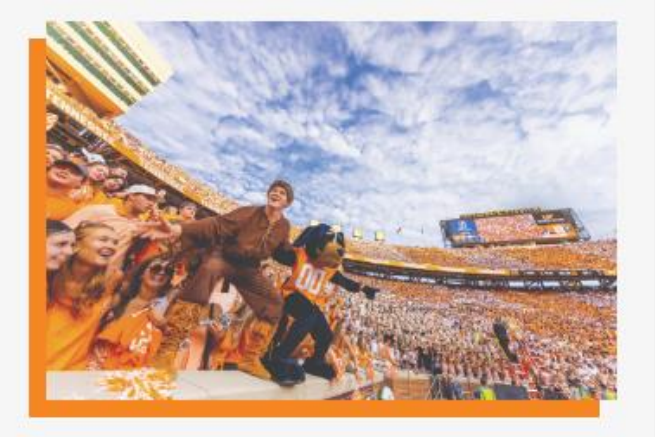

#### **Your Counselor**

Morgan Billups +1 865-974-9891 morgan@utk.edu Slate ID: 252103962

Log into My SRAR

Your next step is to create or link to your Self-Reported Academic Record (SRAR). Once you've completed this, we'll be ready to review your application!

#### **Upload Materials**

To submit documents that we have requested, please select the document type below and upload a Word document, PDF, or scanned image file. If we have not requested that you submit documents to us, you may disregard this.

 $\mathbf{v}$ 

Choose File No file chosen

### **STEP 2: SRAR HOME SCREEN**

| TENN<br>KNOXVIL                  | VERSITY OF<br>NESSEE Se                                                              | elf-Reported Academic Record                                                                                                    |                                                           |                                                        |                                                                          | e Weicome K. Morgan!           |
|----------------------------------|--------------------------------------------------------------------------------------|----------------------------------------------------------------------------------------------------|-----------------------------------------------------------|--------------------------------------------------------|--------------------------------------------------------------------------|--------------------------------|
|                                  | # HOME                                                                               | ENTER HIGH SCHOOLS/COLLEGES                                                                                                    | ENTER COURSEWORK                                          | I ENTER EXAMS                                          | □ UPLOAD DOCUMENTS                                                       | ☑ REVIEW/SUBMIT                |
| DASHBOARD                        |                                                                                      |                                                                                                    |                                                           |                                                        |                                                                          | Dashboard                      |
| Welcome to<br>To get started, cl | the Self-Reported<br>lick the Begin button belo                                      | Academic Record                                                                                                    |                                                           |                                                        |                                                                          |                                |
| ()                               | Already have a Si<br>If you already sta<br>Login to Existi                           | RAR account with a <b>different email address</b> ?<br>Inted or completed the SRAR (e.g., for another university) with a <b>diff</b> | erent email address, click Login to Existing SRAR Acco    | ount below and follow the instructions to link your o  | existing SRAR to University of Tennessee - Knoxville.                    |                                |
| My Colleges and                  | Universities                                                                         |                                                                                                    |                                                           |                                                        |                                                                          |                                |
| The colleges/univer              | sities listed below will receive yo<br>s: <mark>Edit Mode (Be sure to submi</mark> t | ur SRAR once you have completed it according to their instructions<br>t your SRAR to allow colleges and universities access to it.)  | . Once your status is listed as complete with a checkmark | k, please allow 1-3 days for the college or university | r to acknowledge receipt of the SRAR (e.g. in their application portal). |                                |
| Most recent SKAK s               | ubmission: Not currently submit                                                      | ted                                                                                                    |                                                           |                                                        |                                                                          |                                |
| Status                           | College/University Details                                                           |                                                                                                    |                                                           |                                                        |                                                                          | Remove                         |
| ✓ Applying: 2025                 |                                                                                      |                                                                                                    |                                                           |                                                        |                                                                          |                                |
| A<br>Incomplete                  | University of Tennessee - Knoxvi<br>Show Details for University of Tenr              | ille<br>nessee - Knoxville 👻                                                                                                    |                                                           |                                                        |                                                                          |                                |
| * Sent status date re            | flects the most recent transmissi                                                    | on of your SRAR to the specific college/university. While most colle                                                                 | ges/universities receive the SRAR within 1-2 days, some r | may have different weekend/holiday SRAR receipt s      | chedules, so it may take longer to appear as received in their applica   | ition portal or status screen. |
| SRAR Updates                     |                                                                                      |                                                                                                    |                                                           |                                                        |                                                                          |                                |
| Listed here are the r            | most recent status updates made                                                      | e to your record.                                                                                                    |                                                           |                                                        |                                                                          |                                |
| Date                             | Status Item                                                                          |                                                                                                    |                                                           |                                                        |                                                                          |                                |
| There are currently              | no status items.                                                                     |                                                                                                    |                                                           |                                                        |                                                                          |                                |
|                                  |                                                                                      |                                                                                                    |                                                           |                                                        |                                                                          | Logout Begin D                 |

# **STEP 3: ENTER HIGH SCHOOL(S)**

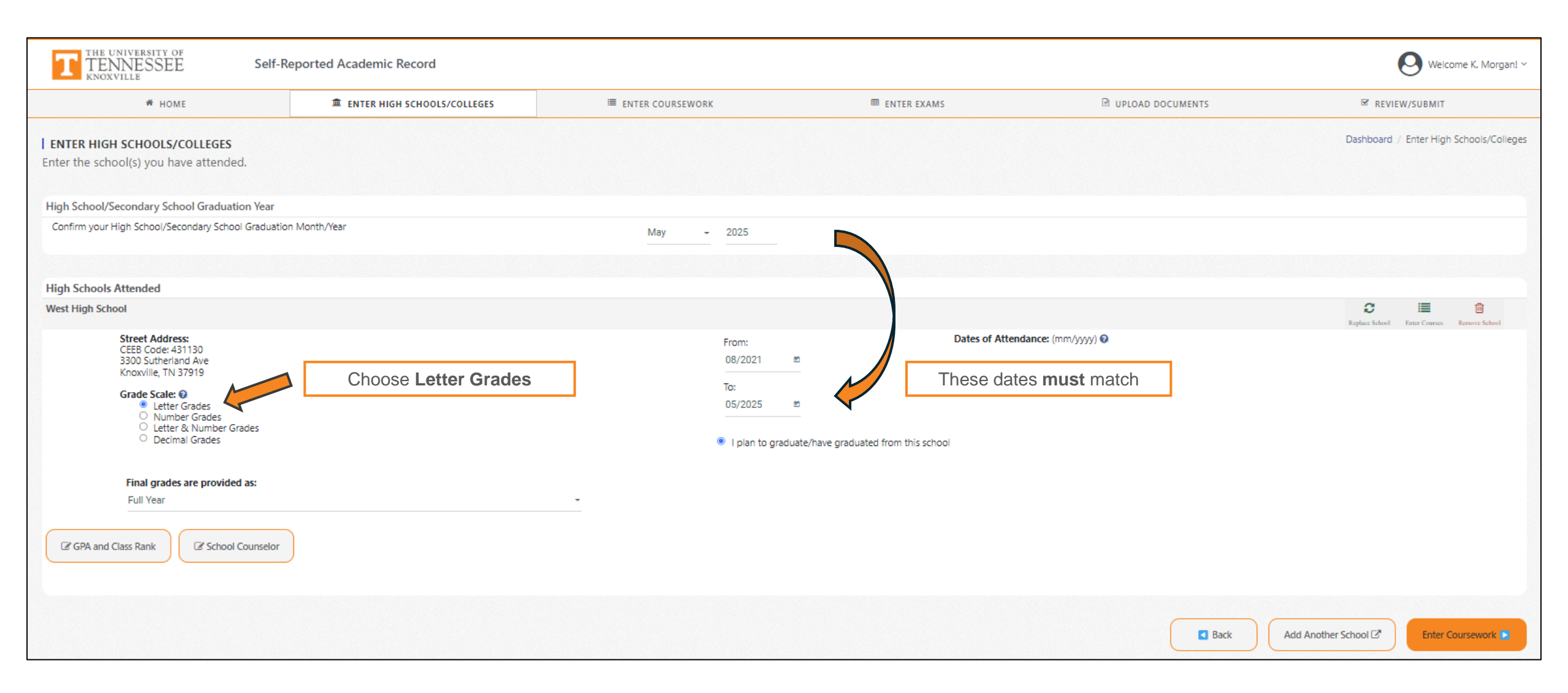

#### **STEP 4: ENTER COURSEWORK**

| T THE UNIVERSITY OF<br>TENNESSEE                                                    | Self-Reported Academic Record                                                                                                    |                                                                                                    |                                                                                        |                                     | O Welcome K. Morgan! ~       |
|-------------------------------------------------------------------------------------|----------------------------------------------------------------------------------------------------|----------------------------------------------------------------------------------------------------|----------------------------------------------------------------------------------------|-------------------------------------|------------------------------|
| # HON                                                                               | AE                                                                                                    | LEGES III ENTER COURSEWORK                                                                                                    | ENTER EXAMS                                                                            | D UPLOAD DOCUMENTS                  | ☑ REVIEW/SUBMIT              |
| ENTER COURSEWORK<br>Enter your coursework and other                                 | academic information for the selected school. You should reference y                                                                                                    | our actual transcript and enter grades and courses exactly as they appear on yo                                                                               | our school record. Please do not complete this section from me                         | emory.                              | Dashboard / Enter Coursework |
| Tennessee Studer<br>If a college has rec<br>To enter your grad<br>Please note these | nts Attending High Schools with New Fall 2022 Grading Scales<br>quested your Numeric to Letter Conversion, please enter/confirm the <b>current conversi</b><br>les on your school's <i>old</i> scale <i>before</i> Fall 2022 (e.g., 93-100=A), please select Letter a<br>instructions only apply to students at Tennessee high schools with <b>two</b> different gradin | n scale (effective Fall 2022), e.g., 90-100=A.<br>nd Number Grades for the Grade Scale on the Enter High Schools screen, and then return to entr<br>g scales. | rr your Fall 2021-Spring 2022 and prior grades using their <b>letter conversion</b> (r | z.g., for 93-100, <b>enter A)</b> . |                              |
| Selected School: West High School                                                   |                                                                                                    |                                                                                                    |                                                                                        |                                     | Change School                |
| GPA / Class Rank                                                                    |                                                                                                    |                                                                                                    |                                                                                        |                                     | ^                            |
| Enter GPA, Class Rank/Class Size or Decil                                           | This information is not ne                                                                                                    | cessary to add                                                                                                    |                                                                                        |                                     | ľ                            |
| School Counselor                                                                    |                                                                                                    |                                                                                                    |                                                                                        |                                     | ^                            |
| School Counselor information has not be                                             | een entered.                                                                                                    |                                                                                                    |                                                                                        |                                     | I                            |
| I prefer to enter my coursework by:                                                 | Year -                                                                                                    |                                                                                                    |                                                                                        |                                     |                              |
| Enter or Edit Coursework                                                            |                                                                                                    |                                                                                                    |                                                                                        |                                     |                              |
| Enter high school courses taken in Midd                                             | le School                                                                                                    |                                                                                                    |                                                                                        | Click on green                      | boxes to edit 🛛 🗾 🔗          |
| Enter coursework for 9th Grade (2021-2                                              | (022)                                                                                                    |                                                                                                    |                                                                                        |                                     | ľ                            |
| Enter coursework for 10th Grade (2022-                                              | 2023)                                                                                                    |                                                                                                    |                                                                                        |                                     | ľ                            |
| Enter coursework for 11th Grade (2023-                                              | 2024)                                                                                                    |                                                                                                    |                                                                                        |                                     | ľ                            |
| Enter coursework for 12th Grade (2024-                                              | 2025)                                                                                                    |                                                                                                    |                                                                                        |                                     | ſ                            |
|                                                                                     |                                                                                                    |                                                                                                    |                                                                                        |                                     |                              |
| Current Coursework Entered for West<br>You currently do not have any coursewor      | st High School                                                                                                    |                                                                                                    |                                                                                        |                                     |                              |
| You are required to enter coursework in a                                           | order to continue.                                                                                                    |                                                                                                    |                                                                                        |                                     |                              |
|                                                                                     |                                                                                                    |                                                                                                    |                                                                                        |                                     | Back                         |

#### **STEP 4: ENTER COURSEWORK – 9<sup>TH</sup> GRADE**

| TENNESSEE<br>KNOXVILLE                | Self-Reported Academic Record     |                                                             |                                                                    |                                                 |                         |                 | 🛛 Welcome K. Morgan! 🗸                  |
|---------------------------------------|-----------------------------------|-------------------------------------------------------------|--------------------------------------------------------------------|-------------------------------------------------|-------------------------|-----------------|-----------------------------------------|
| HOME                                  | ENTER HIGH SCHOOLS/COLLEGES       | ENTER COURSEWORK                                            | t ent                                                              | ER EXAMS                                        | UPLOAD DOCUMENTS        |                 | ☑ REVIEW/SUBMIT                         |
| ENTER 9TH GRADE (2021-2022)           | COURSEWORK FOR WEST HIGH SCHOOL   |                                                             |                                                                    |                                                 |                         | Dashboard       | / Enter Coursework / Coursework Details |
| **IMPORTANT** Click here to view inst | tructions for entering coursework |                                                             |                                                                    |                                                 |                         |                 |                                         |
| 2021-2022 GPA 👔                       | ck this box                       | n annual GPA for this academic year.                        |                                                                    |                                                 |                         |                 |                                         |
| Enter Courses Taken in                | 9th Grade Change Gra              | ide Level                                                   |                                                                    |                                                 |                         |                 |                                         |
| Currently Entered Coursework          |                                   |                                                             |                                                                    |                                                 |                         |                 |                                         |
| Subject Area                          | Generic Course Title              | Course Name                                                 | Course Level                                                       | Course Length                                   | Semester/Term           | Credits/Units   | Grade                                   |
| Add Course                            | Ganazio Gaurza Titla 🗛            | Course Name O                                               |                                                                    | Course Louis A                                  |                         | Course Length @ |                                         |
| Subject Area                          |                                   |                                                             |                                                                    | Course Lever 🕖                                  |                         |                 |                                         |
| Subject<br>Grades 🕖                   |                                   | Exact litie                                                 |                                                                    | Level                                           | · ·                     | Full Year       |                                         |
| Final Grade                           | Grade<br>Credits/Units 🛛 1        | Clear The cours<br>taken o<br>taken o<br>taken o<br>a repea | e was<br>Inline<br>Juring the summer<br>t/retake of a prior course | This is where y<br>Honors, AP                   | ou choose<br>, DE, IB   |                 |                                         |
|                                       |                                   |                                                             |                                                                    |                                                 |                         |                 | Save Course                             |
|                                       |                                   |                                                             |                                                                    | <ul> <li>Back to Middle School Court</li> </ul> | rsework Back to Summary | Continue to     | 10th Grade (2022-2023) Coursework 🕨     |

#### **STEP 4: ENTER COURSEWORK – 9<sup>TH</sup> GRADE COMPLETED**

| T                                                                     | THE UNIVERSITY OF<br>TENNESSEE<br>KNOXVILLE                                  | Self-Reported Academic Record  |                                     |                         |               |                |               | <b>O</b> Weld          | come K. Morgan! ∨  |  |  |
|-----------------------------------------------------------------------|------------------------------------------------------------------------------|--------------------------------|-------------------------------------|-------------------------|---------------|----------------|---------------|------------------------|--------------------|--|--|
|                                                                       | A HOME                                                                       | ENTER HIGH SCHOOLS/COLLEGES    | ENTER COURSEWORK                    | I ENTER EXAMS           |               | UPLOAD DOCUMEN | TS            | ☑ REVIEW/SUB           | TIN                |  |  |
| <b>ENTER</b>                                                          | 9TH GRADE (2021-2022) C                                                      | OURSEWORK FOR WEST HIGH SCHOOL |                                     |                         |               |                | Dashboard     | / Enter Coursework / ( | Coursework Details |  |  |
| **IMPORTANT** Click here to view instructions for entering coursework |                                                                              |                                |                                     |                         |               |                |               |                        |                    |  |  |
| 2021-2022<br>Enter Cour                                               | 2021-2022 GPA ②       0         Enter Courses Taken in       9th Grade Level |                                |                                     |                         |               |                |               |                        |                    |  |  |
| Currently                                                             | / Entered Coursework                                                         |                                |                                     |                         |               |                |               |                        |                    |  |  |
|                                                                       | Subject Area                                                                 | Generic Course Title           | Course Name                         | Course Level            | Course Length | Semester/Term  | Credits/Units | Grade                  |                    |  |  |
|                                                                       | Mathematics                                                                  | ALGEBRA 1                      | ALGEBRA 1                           | Honors                  | Full Year     | N/A            | 1             | A                      |                    |  |  |
|                                                                       | Science                                                                      | PHYSICAL SCIENCE               | PHYSICAL SCIENCE                    | Honors                  | Full Year     | N/A            | 1             | А                      |                    |  |  |
|                                                                       | Other Subject Area                                                           | OTHER                          | HUMAN GEOGRAPHY                     | AP (Advanced Placement) | Full Year     | N/A            | 1             | В                      |                    |  |  |
|                                                                       | Phys. Ed / Health / Gym                                                      | HEALTH EDUCATION               | HEALTH SCIENCE EDUCATION            | Standard                | Full Year     | N/A            | 1             | А                      | Ø                  |  |  |
|                                                                       | Science                                                                      | CHEMISTRY                      | CHEMISTRY                           | Honors                  | Full Year     | N/A            | 1             | В                      | Ø                  |  |  |
|                                                                       | English                                                                      | ENGLISH 1                      | ENGLISH 1                           | Honors                  | Full Year     | N/A            | 1             | В                      |                    |  |  |
|                                                                       | Mathematics                                                                  | GEOMETRY                       | GEOMETRY                            | Honors                  | Full Year     | N/A            | 1             | В                      |                    |  |  |
|                                                                       | World Language                                                               | SPANISH 1                      | SPANISH 1                           | Honors                  | Full Year     | N/A            | 1             | A                      |                    |  |  |
|                                                                       | Phys. Ed / Health / Gym                                                      | OTHER PHYSICAL EDUCATION       | LIFETIME WELLNESS                   | Standard                | Full Year     | N/A            | 1             | A                      |                    |  |  |
|                                                                       | Other Subject Area                                                           | OTHER                          | SKILLS FOR POST-SECONDARY READINESS | Standard                | Full Year     | N/A            | 1             | A                      |                    |  |  |
| Remo                                                                  | ove Selected Courses Mc                                                      | ove Selected Courses           |                                     |                         |               |                |               |                        |                    |  |  |

#### **STEP 4: ENTER COURSEWORK – 10<sup>TH</sup> GRADE COMPLETED**

|              | TE UNIVERSITY OF<br>TENNESSEE<br>NOXVILLE                                       | Self-Reported Academic Record   |                               |                         |               |                  |               | O Wel                | come K. Morgan! ∨  |  |  |
|--------------|---------------------------------------------------------------------------------|---------------------------------|-------------------------------|-------------------------|---------------|------------------|---------------|----------------------|--------------------|--|--|
|              | A HOME                                                                          | ENTER HIGH SCHOOLS/COLLEGES     | ENTER COURSEWORK              | I ENTER EXAMS           |               | UPLOAD DOCUMENTS | ;             | ☑ REVIEW/SUB         | МІТ                |  |  |
| ENTER 10     | 0TH GRADE (2022-2023)                                                           | COURSEWORK FOR WEST HIGH SCHOOL |                               |                         |               |                  | Dashboard     | / Enter Coursework / | Coursework Details |  |  |
| ► **IMPORT   | TANT** Click here to view instru                                                | ctions for entering coursework  |                               |                         |               |                  |               |                      |                    |  |  |
| 2022-2023 G  | 2022-2023 GPA 🕢 0<br>Z1 have not received an annual GPA for this academic year. |                                 |                               |                         |               |                  |               |                      |                    |  |  |
| Enter Course | es Taken in                                                                     | 10th Grade Change Grad          | de Level                      |                         |               |                  |               |                      |                    |  |  |
| Currently E  | Entered Coursework                                                              |                                 |                               |                         |               |                  |               |                      |                    |  |  |
|              | Subject Area                                                                    | Generic Course Title            | Course Name                   | Course Level            | Course Length | Semester/Term    | Credits/Units | Grade                |                    |  |  |
|              | Mathematics                                                                     | ALGEBRA 2                       | ALGEBRA 2                     | Standard                | Full Year     | N/A              | 1             | А                    |                    |  |  |
|              | History / Social Studies                                                        | GOVERNMENT AND POLITICS         | GOVERNMENT AND POLITICS       | AP (Advanced Placement) | Full Year     | N/A              | 1             | А                    |                    |  |  |
|              | Other Subject Area                                                              | DRIVERS EDUCATION               | DRIVERS EDUCATION             | Standard                | Full Year     | N/A              | 1             | А                    | Ø                  |  |  |
|              | Science                                                                         | BIOLOGY                         | BIOLOGY                       | Honors                  | Full Year     | N/A              | 1             | A                    | ľ                  |  |  |
|              | English                                                                         | ENGLISH 2                       | ENGLISH 2                     | Honors                  | Full Year     | N/A              | 1             | А                    | ľ                  |  |  |
|              | World Language                                                                  | SPANISH 2                       | SPANISH 2                     | Honors                  | Full Year     | N/A              | 1             | В                    |                    |  |  |
|              | Business                                                                        | INTRO TO BUSINESS               | INTRO TO BUSINESS & MARKETING | Standard                | Full Year     | N/A              | 1             | A                    |                    |  |  |
|              | Other Subject Area                                                              | OTHER                           | REHAB CAREERS                 | Standard                | Full Year     | N/A              | 1             | А                    | Ø                  |  |  |
| Remove       | e Selected Courses Mo                                                           | ve Selected Courses             |                               |                         |               |                  |               |                      |                    |  |  |

#### **STEP 4: ENTER COURSEWORK – 11<sup>TH</sup> GRADE COMPLETED**

|                                                                       | EUNIVERSITY OF<br>ENNESSEE<br>KOXVILLE                                         | Self-Reported Academic Record   |                               |                 |               |               |               | Øv                 | Velcome K. Morgan! ~ |  |  |  |
|-----------------------------------------------------------------------|--------------------------------------------------------------------------------|---------------------------------|-------------------------------|-----------------|---------------|---------------|---------------|--------------------|----------------------|--|--|--|
|                                                                       | A HOME                                                                         | ENTER HIGH SCHOOLS/COLLEGES     | ENTER COURSEWORK              | t Ent           | ER EXAMS      | UPLOAD DOCUME | NTS           | ☑ REVIEW/S         | UBMIT                |  |  |  |
| ENTER 1                                                               | 1TH GRADE (2023-2024)                                                          | COURSEWORK FOR WEST HIGH SCHOOL |                               |                 |               |               | Dashboard     | / Enter Coursework | / Coursework Details |  |  |  |
| **IMPORTANT** Click here to view instructions for entering coursework |                                                                                |                                 |                               |                 |               |               |               |                    |                      |  |  |  |
| 2023-2024 G                                                           | 2023-2024 GPA 🔞 0<br>I have not received an annual GPA for this academic year. |                                 |                               |                 |               |               |               |                    |                      |  |  |  |
| Enter Course                                                          | s Taken in                                                                     | 11th Grade Change Gra           | ade Level                     |                 |               |               |               |                    |                      |  |  |  |
| Currently E                                                           | intered Coursework                                                             |                                 |                               |                 |               |               |               |                    |                      |  |  |  |
|                                                                       | Subject Area                                                                   | Generic Course Title            |                               | Course Level    | Course Length | Semester/Term | Credits/Units | Grade              |                      |  |  |  |
|                                                                       | Science                                                                        |                                 | ANATOMIT & PHTSIOLOGT         | Standard        | Full fear     | N/A           | I             | A                  |                      |  |  |  |
|                                                                       | Other Subject Area                                                             | OTHER                           | DEVELOPMENT OF ROCK/ROLL      | Standard        | Full Year     | N/A           | 1             | А                  | Ø                    |  |  |  |
|                                                                       | Business                                                                       | MARKETING                       | MARKETING 1                   | Standard        | Full Year     | N/A           | 1             | А                  | Ø                    |  |  |  |
|                                                                       | Mathematics                                                                    | PRECALCULUS                     | PRECALCULUS                   | Standard        | Full Year     | N/A           | 1             | В                  | Ø                    |  |  |  |
|                                                                       | English                                                                        | ENGLISH COMPOSITION 1           | ENGLISH COMPOSITION 1         | Dual Enrollment | Full Year     | N/A           | 1             | В                  | ľ                    |  |  |  |
|                                                                       | Other Subject Area                                                             | FRESHMAN SEMINAR                | FIRST YEAR SEMINAR            | Dual Enrollment | Full Year     | N/A           | 1             | А                  | ľ                    |  |  |  |
|                                                                       | History / Social Studies                                                       | SOCIOLOGY                       | SOCIOLOGY                     | Dual Enrollment | Full Year     | N/A           | 1             | А                  | Ø                    |  |  |  |
|                                                                       | History / Social Studies                                                       | AMERICAN/US HISTORY             | SURVEY OF AMERICAN HISTORY II | Dual Enrollment | Full Year     | N/A           | 1             | А                  | Ø                    |  |  |  |
| Remov                                                                 | e Selected Courses                                                             | ove Selected Courses            |                               |                 |               |               |               |                    |                      |  |  |  |

#### **STEP 4: ENTER COURSEWORK – 12<sup>TH</sup> GRADE IN PROGRESS**

|                                                                                                    | EUNIVERSITY OF<br>ENNESSEE Self-Re<br>NOXVILLE | ported Academic Record              |                               |                 |               |                  |               | O Welcome K.                 | Morgan! ~   |  |
|----------------------------------------------------------------------------------------------------|------------------------------------------------|-------------------------------------|-------------------------------|-----------------|---------------|------------------|---------------|------------------------------|-------------|--|
|                                                                                                    | # HOME                                         | ENTER HIGH SCHOOLS/COLLEGES         | ENTER COURSEWORK              | I ENTER EXAMS   |               | UPLOAD DOCUMENTS |               | ☑ REVIEW/SUBMIT              |             |  |
| ENTER 1                                                                                                    | 2TH GRADE (2024-2025) COURSEWO                 | RK FOR WEST HIGH SCHOOL             |                               |                 |               |                  | Dashboard /   | / Enter Coursework / Coursew | ork Details |  |
| **IMPORTANT** Click here to view instructions for entering coursework                                                            |                                                |                                     |                               |                 |               |                  |               |                              |             |  |
| 2024-2025 GPA O O I have not received an annual GPA for this academic year. Enter Courses Taken in 12th Grade Change Grade Level |                                                |                                     |                               |                 |               |                  |               |                              |             |  |
| Currently E                                                                                                    | Intered Coursework                             |                                     |                               |                 |               |                  |               |                              |             |  |
|                                                                                                    | Subject Area                                   | Generic Course Title                | Course Name                   | Course Level    | Course Length | Semester/Term    | Credits/Units | Grade                        |             |  |
|                                                                                                    | Other Subject Area                             | OTHER                               | ADVISORY                      | Standard        | Full Year     | N/A              | 1             | IÞ                           |             |  |
|                                                                                                    | Science                                        | BIOLOGY                             | BIOLOGY I                     | Dual Enrollment | Full Year     | N/A              | 1             | IP                           |             |  |
|                                                                                                    | Science                                        | BIOLOGY                             | BIOLOGY II                    | Dual Enrollment | Full Year     | N/A              | 1             | IP                           |             |  |
|                                                                                                    | English                                        | ENGLISH COMPOSITION 1               | ENGLISH COMPOSITION II        | Dual Enrollment | Full Year     | N/A              | 1             | IP                           |             |  |
|                                                                                                    | Mathematics                                    | STATISTICS 1                        | PROBABILITY & STATISTICS/ELEM | Dual Enrollment | Full Year     | N/A              | 1             | IP                           |             |  |
|                                                                                                    | History / Social Studies                       | SOCIOLOGY                           | SOCIOLOGY                     | Dual Enrollment | Full Year     | N/A              | 1             | IP                           |             |  |
|                                                                                                    | English                                        | OTHER ENGLISH                       | FUNDAMENTALS OF SPEECH        | Dual Enrollment | Full Year     | N/A              | 1             | IP                           |             |  |
|                                                                                                    | Other Subject Area                             | OTHER                               | ECONOMICS                     | Standard        | Full Year     | N/A              | 1             | Ib                           |             |  |
|                                                                                                    | Phys. Ed / Health / Gym                        | OTHER PHYSICAL EDUCATION            | EXERCISE SCIENCE              | Standard        | Full Year     | N/A              | 1             | Ib                           |             |  |
|                                                                                                    | Business                                       | FINANCIAL LITERACY/PERSONAL FINANCE | PERSONAL FINANCE              | Standard        | Full Year     | N/A              | 1             | Ib                           |             |  |
| Remove                                                                                                    | e Selected Courses Move Selected Cou           | urses                               |                               |                 |               |                  |               |                              |             |  |

#### **STEP 4: ENTER COURSEWORK – SUMMARY**

| Current Coursework Entered for West High                                                                                                    | School                                                                                                    |                                                                                                    |                                                                                                    |                                                                                                    |                                                                                                    |                                                                                                    |                                  |
|----------------------------------------------------------------------------------------------------|----------------------------------------------------------------------------------------------------|----------------------------------------------------------------------------------------------------|----------------------------------------------------------------------------------------------------|----------------------------------------------------------------------------------------------------|----------------------------------------------------------------------------------------------------|----------------------------------------------------------------------------------------------------|----------------------------------|
| 2021 - 2022 (9th Grade) (edit)                                                                                                    |                                                                                                    |                                                                                                    |                                                                                                    |                                                                                                    |                                                                                                    |                                                                                                    | GPA: Not Provided                |
| Subject Area                                                                                                    | Generic Course Title                                                                                                    | Course Name                                                                                                    | Course Level                                                                                                    | Grade                                                                                                    | Length (Credits/Units)                                                                                                    | Semester/Term                                                                                                    |                                  |
| Mathematics                                                                                                    | ALGEBRA 1                                                                                                    | ALGEBRA 1                                                                                                    | Honors                                                                                                    | Α                                                                                                    | Full Year (01.00)                                                                                                    | N/A                                                                                                    |                                  |
| Science                                                                                                    | PHYSICAL SCIENCE                                                                                                    | PHYSICAL SCIENCE                                                                                                    | Honors                                                                                                    | Α                                                                                                    | Full Year (01.00)                                                                                                    | N/A                                                                                                    |                                  |
| Other Subject Area                                                                                                    | OTHER                                                                                                    | Human Geography                                                                                                    | AP (Advanced Placement)                                                                                                    | в                                                                                                    | Full Year (01.00)                                                                                                    | N/A                                                                                                    |                                  |
| Phys. Ed / Health / Gym                                                                                                    | HEALTH EDUCATION                                                                                                    | HEALTH SCIENCE EDUCATION                                                                                                    | Standard                                                                                                    | Α                                                                                                    | Full Year (01.00)                                                                                                    | N/A                                                                                                    |                                  |
| Science                                                                                                    | CHEMISTRY                                                                                                    | CHEMISTRY                                                                                                    | Honors                                                                                                    | в                                                                                                    | Full Year (01.00)                                                                                                    | N/A                                                                                                    |                                  |
| English                                                                                                    | ENGLISH 1                                                                                                    | ENGLISH 1                                                                                                    | Honors                                                                                                    | в                                                                                                    | Full Year (01.00)                                                                                                    | N/A                                                                                                    |                                  |
| Mathematics                                                                                                    | GEOMETRY                                                                                                    | GEOMETRY                                                                                                    | Honors                                                                                                    | в                                                                                                    | Full Year (01.00)                                                                                                    | N/A                                                                                                    |                                  |
| World Language                                                                                                    | SPANISH 1                                                                                                    | SPANISH 1                                                                                                    | Honors                                                                                                    | Α                                                                                                    | Full Year (01.00)                                                                                                    | N/A                                                                                                    |                                  |
| Phys. Ed / Health / Gym                                                                                                    | OTHER PHYSICAL EDUCATION                                                                                                    | LIFETIME WELLNESS                                                                                                    | Standard                                                                                                    | Α                                                                                                    | Full Year (01.00)                                                                                                    | N/A                                                                                                    |                                  |
| Other Subject Area                                                                                                    | OTHER                                                                                                    | SKILLS FOR POST-SECONDARY READINESS                                                                                                    | Standard                                                                                                    | Α                                                                                                    | Full Year (01.00)                                                                                                    | N/A                                                                                                    |                                  |
|                                                                                                    |                                                                                                    |                                                                                                    |                                                                                                    |                                                                                                    |                                                                                                    | Education System / Curriculum: USA/Am                                                                                                    | erican High School Style Diploma |
|                                                                                                    |                                                                                                    |                                                                                                    |                                                                                                    |                                                                                                    |                                                                                                    |                                                                                                    |                                  |
|                                                                                                    |                                                                                                    |                                                                                                    |                                                                                                    |                                                                                                    |                                                                                                    |                                                                                                    |                                  |
| 2022 - 2023 (10th Grade) (edit)                                                                                                    |                                                                                                    |                                                                                                    |                                                                                                    |                                                                                                    |                                                                                                    |                                                                                                    | GPA: Not Provided                |
| Subject Area                                                                                                    | Generic Course Title                                                                                                    | Course Name                                                                                                    | Course Level                                                                                                    | Grade                                                                                                    | Length (Credits/Units)                                                                                                    | Semester/Term                                                                                                    |                                  |
| Mathematics                                                                                                    | ALGEBRA 2                                                                                                    | ALGEBRA 2                                                                                                    | Standard                                                                                                    | A                                                                                                    | Full Year (01.00)                                                                                                    | N/A                                                                                                    |                                  |
| History / Social Studies                                                                                                    | GOVERNMENT AND POLITICS                                                                                                    | GOVERNMENT AND POLITICS                                                                                                    | AP (Advanced Placement)                                                                                                    | A                                                                                                    | Full Year (01.00)                                                                                                    | N/A                                                                                                    |                                  |
| Other Subject Area                                                                                                    | DRIVERS EDUCATION                                                                                                    | DRIVERS EDUCATION                                                                                                    | Standard                                                                                                    | A                                                                                                    | Full Year (01.00)                                                                                                    | N/A                                                                                                    |                                  |
| Science                                                                                                    | BIOLOGY                                                                                                    | BIOLOGY                                                                                                    | Honors                                                                                                    | A                                                                                                    | Full Year (01.00)                                                                                                    | N/A                                                                                                    |                                  |
| English                                                                                                    | ENGLISH 2                                                                                                    | ENGLISH 2                                                                                                    | Honors                                                                                                    | A                                                                                                    | Full Year (01.00)                                                                                                    | N/A                                                                                                    |                                  |
| World Language                                                                                                    | SPANISH 2                                                                                                    | SPANISH 2                                                                                                    | Honors                                                                                                    | В                                                                                                    | Full Year (01.00)                                                                                                    | N/A                                                                                                    |                                  |
| Business                                                                                                    | INTRO TO BUSINESS                                                                                                    | INTRO TO BUSINESS & MARKETING                                                                                                    | Standard                                                                                                    | Α                                                                                                    | Full Year (01.00)                                                                                                    | N/A                                                                                                    |                                  |
| Other Subject Area                                                                                                    | OTHER                                                                                                    | REHAB CAREERS                                                                                                    | Standard                                                                                                    | Α                                                                                                    | Full Year (01.00)                                                                                                    | N/A                                                                                                    |                                  |
|                                                                                                    |                                                                                                    |                                                                                                    |                                                                                                    |                                                                                                    |                                                                                                    | Education System / Curriculum: USA/Am                                                                                                    | erican High School Style Diploma |
|                                                                                                    |                                                                                                    |                                                                                                    |                                                                                                    |                                                                                                    |                                                                                                    |                                                                                                    |                                  |
| 2023 - 2024 (11th Grade) (edit)                                                                                                    |                                                                                                    |                                                                                                    |                                                                                                    |                                                                                                    |                                                                                                    |                                                                                                    |                                  |
| Subject Area                                                                                                    |                                                                                                    |                                                                                                    |                                                                                                    |                                                                                                    |                                                                                                    |                                                                                                    | GPA: Not Provided                |
| Science                                                                                                    | Generic Course Title                                                                                                    | Course Name                                                                                                    | Course Level                                                                                                    | Grade                                                                                                    | Length (Credits/Units)                                                                                                    | Semester/Term                                                                                                    | GPA: Not Provided                |
|                                                                                                    | Generic Course Title ANATOMY & PHYSIOLOGY                                                                                                    | Course Name ANATOMY & PHYSIOLOGY                                                                                                    | Course Level Standard                                                                                                    | Grade<br>A                                                                                                    | Length (Credits/Units)<br>Full Year (01.00)                                                                                                    | Semester/Term<br>N/A                                                                                                    | GPA: Not Provided                |
| Other Subject Area                                                                                                    | Generic Course Title ANATOMY & PHYSIOLOGY OTHER                                                                                                    | Course Name ANATOMY & PHYSIOLOGY DEVELOPMENT OF ROCK/ROLL                                                                                                    | Course Level Standard Standard                                                                                                    | Grade<br>A<br>A                                                                                                    | Length (Credits/Units) Full Year (01.00) Full Year (01.00)                                                                                                    | Semester/Term<br>N/A<br>N/A                                                                                                    | GPA: Not Provided                |
| Other Subject Area Business                                                                                                    | Generic Course Title ANATOMY & PHYSIOLOGY OTHER MARKETING                                                                                                    | Course Name ANATOMY & PHYSIOLOGY DEVELOPMENT OF ROCK/ROLL MARKETING 1                                                                                                    | Course Level<br>Standard<br>Standard<br>Standard                                                                                                    | Grade<br>A<br>A<br>A                                                                                                    | Length (Credits/Units)<br>Full Year (01.00)<br>Full Year (01.00)<br>Full Year (01.00)                                                                                                    | Semester/Term<br>N/A<br>N/A<br>N/A                                                                                                    | GPA: Not Provided                |
| Other Subject Area Business Mathematics                                                                                                    | Generic Course Title ANATOMY & PHYSIOLOGY OTHER MARKETING PRECALCULUS                                                                                                    | Course Name ANATOMY & PHYSIOLOGY DEVELOPMENT OF ROCK/ROLL MARKETING 1 PRECALCULUS                                                                                                    | Course Level<br>Standard<br>Standard<br>Standard<br>Standard                                                                                                    | Grade<br>A<br>A<br>A<br>B                                                                                                    | Length (Credits/Units)           Full Year (01.00)           Full Year (01.00)           Full Year (01.00)           Full Year (01.00)                                                                                                    | Semester/Term           N/A           N/A           N/A           N/A                                                                                                    | GPA: Not Provided                |
| Other Subject Area Business Mathematics English                                                                                                    | Generic Course Title ANATOMY & PHYSIOLOGY OTHER MARKETING PRECALCULUS ENGLISH COMPOSITION 1                                                                                                    | Course Name ANATOMY & PHYSIOLOGY DEVELOPMENT OF ROCK/ROLL MARKETING 1 PRECALCULUS ENGLISH COMPOSITION 1                                                                                                    | Course Level<br>Standard<br>Standard<br>Standard<br>Standard<br>Dual Enrollment                                                                                                    | Grade<br>A<br>A<br>B<br>B                                                                                                    | Length (Credits/Units)           Full Year (01.00)           Full Year (01.00)           Full Year (01.00)           Full Year (01.00)           Full Year (01.00)                                                                                                    | Semester/Term           N/A           N/A           N/A           N/A           N/A           N/A                                                                                                    | GPA: Not Provided                |
| Other Subject Area Business Mathematics English Other Subject Area                                                                                                    | Generic Course Title ANATOMY & PHYSIOLOGY OTHER MARKETING PRECALCULUS ENGLISH COMPOSITION 1 FRESHMANA SEMINAR                                                                                                    | Course Name ANATOMY & PHYSIOLOGY DEVELOPMENT OF ROCK/ROLL MARKETING 1 PRECALCULUS ENGLISH COMPOSITION 1 FIRST YEAR SEMINAR                                                                                                    | Course Level<br>Standard<br>Standard<br>Standard<br>Dual Enrollment<br>Dual Enrollment                                                                                                    | Grade<br>A<br>A<br>A<br>B<br>B<br>B<br>A                                                                                                    | Length (Credits/Units)           Full Year (01.00)           Full Year (01.00)           Full Year (01.00)           Full Year (01.00)           Full Year (01.00)           Full Year (01.00)                                                                                                    | Semester/Term           N/A           N/A           N/A           N/A           N/A           N/A           N/A           N/A                                                                                                    | GPA: Not Provided                |
| Other Subject Area Business Mathematics English Other Subject Area History / Social Studies                                                                                                    | Generic Course Title           ANATOMY & PHYSIOLOGY           OTHER           MARKETING           PRECALCULUS           ENGLISH COMPOSITION 1           FRESHMAN SEMINAR           SOCIOLOGY                                                                                                    | Course Name ANATOMY & PHYSIOLOGY DEVELOPMENT OF ROCK/ROLL MARKETING 1 PRECALCULUS ENGLISH COMPOSITION 1 RIST YEAR SEMINAR SOCIOLOGY                                                                                                    | Course Level Standard Standard Standard Standard Dual Enrollment Dual Enrollment Dual Enrollment                                                                                                    | Grade<br>A<br>A<br>B<br>B<br>B<br>A<br>A                                                                                                    | Length (Credits/Units)           Full Year (01.00)           Full Year (01.00)           Full Year (01.00)           Full Year (01.00)           Full Year (01.00)           Full Year (01.00)           Full Year (01.00)                                                                                                    | Semester/Term           N/A           N/A           N/A           N/A           N/A           N/A           N/A           N/A           N/A           N/A                                                                                                    | GPA: Not Provided                |
| Other Subject Area Business Mathematics English Other Subject Area History / Social Studies History / Social Studies                                                                                                    | Generic Course Title           ANATOMY & PHYSIOLOGY           OTHER           MAREETING           PRECALCULUS           ENGLISH COMPOSITION 1           FRESHMAN SEMINAR           SOCIOLOGY           AMERICANJUS HISTORY                                                                                           | Course Name           ANATOMY & PHYSIOLOGY           DEVELOPMENT OF ROCK/ROLL           MARKETING 1           PRECALCULUS           EINGLISH COMPOSITION 1           FIRST VEAR SEMINAR           SOCIOLOGY           SURVEY OF AMERICAN HISTORY II                                                                                                    | Course Level Standard Standard Standard Standard Dual Enrollment Dual Enrollment Dual Enrollment Dual Enrollment                                                                                                    | Grade<br>A<br>A<br>B<br>B<br>B<br>A<br>A<br>A                                                                                                    | Length (Credits/Units)           Full Year (01.00)           Full Year (01.00)           Full Year (01.00)           Full Year (01.00)           Full Year (01.00)           Full Year (01.00)           Full Year (01.00)           Full Year (01.00)           Full Year (01.00)           Full Year (01.00)                                                                                                    | Semester/Term           N/A           N/A           N/A           N/A           N/A           N/A           N/A           N/A           N/A           N/A           N/A           N/A           N/A                                                                                                    | GPA: Not Provided                |
| Other Subject Area Business Mathematics English Other Subject Area History / Social Studies History / Social Studies                                                                                                    | Generic Course Title ANATOMY & PHYSIOLOGY OTHER MARKETING PRECALCULUS ENGLISH COMPOSITION 1 FRESHMAN SEMINAR SOCIOLOGY AMERICAN/US HISTORY                                                                                                    | Course Name ANATOMY & PHYSIOLOGY DEVELOPMENT OF ROCK/ROLL MARKETING 1 PRECALCULUS EINGLISH COMPOSITION 1 FIRST YEAR SEMINAR SOCIOLOGY SURVEY OF AMERICAN HISTORY II                                                                                                    | Course Level Standard Standard Standard Standard Dual Enrollment Dual Enrollment Dual Enrollment Dual Enrollment Dual Enrollment                                                                                                    | Grade<br>A<br>A<br>B<br>B<br>B<br>A<br>A<br>A<br>A                                                                                                    | Length (Credits/Units)           Full Year (01.00)           Full Year (01.00)           Full Year (01.00)           Full Year (01.00)           Full Year (01.00)           Full Year (01.00)           Full Year (01.00)           Full Year (01.00)           Full Year (01.00)                                                                                                    | Semester/Term           N/A           N/A           N/A           N/A           N/A           N/A           N/A           N/A           N/A           N/A           N/A           N/A           N/A           N/A           N/A           N/A           N/A           N/A                                                                                                    | GPA: Not Provided                |
| Other Subject Area Business Mathematics English Other Subject Area History / Social Studies History / Social Studies                                                                                                    | Generic Course Title ANATOMY & PHYSIOLOGY OTHER MARKETING PRECALCULUS ENGLISH COMPOSITION 1 FRESHMAN SEMINAR SOCIOLOGY AMERICAN/US HISTORY                                                                                                    | Course Name ANATOMY & PHYSIOLOGY DEVELOPMENT OF ROCK/ROLL MARKETING 1 PRECALCULUS ENGLISH COMPOSITION 1 FIRST YEAR SEMINAR SOCIOLOGY SURVEY OF AMERICAN HISTORY II                                                                                                    | Course Level Standard Standard Standard Standard Dual Enrollment Dual Enrollment Dual Enrollment Dual Enrollment                                                                                                    | Grade<br>A<br>A<br>B<br>B<br>B<br>A<br>A<br>A<br>A                                                                                                    | Length (Credits/Units)           Full Year (01.00)           Full Year (01.00)           Full Year (01.00)           Full Year (01.00)           Full Year (01.00)           Full Year (01.00)           Full Year (01.00)           Full Year (01.00)           Full Year (01.00)                                                                                                    | Semester/Term N/A N/A N/A N/A N/A N/A N/A N/A N/A N/A                                                                                                    | GPA: Not Provided                |
| Other Subject Area Business Mathematics English Other Subject Area History / Social Studies History / Social Studies                                                                                                    | Generic Course Title ANATOMY & PHYSIOLOGY OTHER MARKETING PRECALCULUS ENGLISH COMPOSITION 1 FRESHMAN SEMINAR SOCIOLOGY AMERICAN/US HISTORY                                                                                                    | Course Name ANATOMY & PHYSIOLOGY DEVELOPMENT OF ROCK/ROLL MARKETING 1 PRECALCULUS ENGLISH COMPOSITION 1 RRST YEAR SEMINAR SOCIOLOGY SURVEY OF AMERICAN HISTORY II                                                                                                    | Course Level Standard Standard Standard Standard Dual Enrollment Dual Enrollment Dual Enrollment                                                                                                    | Grade<br>A<br>A<br>A<br>B<br>B<br>B<br>A<br>A<br>A                                                                                                    | Length (Credits/Units)           Full Year (01.00)           Full Year (01.00)           Full Year (01.00)           Full Year (01.00)           Full Year (01.00)           Full Year (01.00)           Full Year (01.00)           Full Year (01.00)           Full Year (01.00)           Full Year (01.00)                                                                                                    | Semester/Term<br>N/A<br>N/A<br>N/A<br>N/A<br>N/A<br>N/A<br>N/A<br>N/A<br>N/A<br>Likuotan Spiter / Curtulum USA/Ret                                                                                                    | GPA: Not Provided                |
| Other Subject Area Business Mathematics English Other Subject Area History / Social Studies History / Social Studies 2024 - 2025 (12th Grade) (edit)                                                                                                    | Generic Course Title ANATOMY & PHYSIOLOGY OTHER MARKETING PRECALCULUS ENGLISH COMPOSITION 1 FRESHMAN SEMINAR SOCIOLOGY AMERICAN/US HISTORY                                                                                                    | Course Name ANATOMY & PHYSIOLOGY DEVELOPMENT OF ROCK/ROLL MARKETING 1 PRECALCULUS ENGLISH COMPOSITION 1 RRST YEAR SEMINAR SOCIOLOGY SURVEY OF AMERICAN HISTORY II                                                                                                    | Course Level Standard Standard Standard Standard Dual Errollment Dual Errollment Dual Errollment Dual Errollment                                                                                                    | Grade A A A B B A A A A A A A A A A A A A A                                                                                                    | Length (Credits/Units)           Full Year (01.00)           Full Year (01.00)           Full Year (01.00)           Full Year (01.00)           Full Year (01.00)           Full Year (01.00)           Full Year (01.00)           Full Year (01.00)           Full Year (01.00)           Full Year (01.00)           Full Year (01.00)                                                                                                    | Semester/Term N/A N/A N/A N/A N/A N/A N/A N/A N/A N/A                                                                                                    | GPA: Not Provided                |
| Other Subject Area Business Mathematics English Other Subject Area History / Social Studies History / Social Studies 2024 - 2025 (12th Grade) (edit) Subject Area                                                                                                    | Generic Course Title ANATOMY & PHYSIOLOGY OTHER MARKETING PRECALCULUS ENGLISH COMPOSITION 1 FRESHMAN SEMINAR SOCIOLOGY AMERICAN/US HISTORY Generic Course Title                                                                                                    | Course Name ANATOMY & PHYSIOLOGY DEVELOPMENT OF ROCK/ROLL MARKETING 1 PRECALCULUS ENGLISH COMPOSITION 1 FIRST YEAR SEMINAR SOCIOLOGY SURVEY OF AMERICAN HISTORY II Course Name Course Name                                                                                                    | Course Level Standard Standard Standard Standard Standard Dual Enrollment Dual Enrollment Dual Enrollment Course Level Course Level                                                                                                    | Grade A A A B B B A A A A A Grade                                                                                                    | Length (Credits/Units)           Full Year (01.00)           Full Year (01.00)           Full Year (01.00)           Full Year (01.00)           Full Year (01.00)           Full Year (01.00)           Full Year (01.00)           Full Year (01.00)           Full Year (01.00)           Full Year (01.00)           Full Year (01.00)           Full Year (01.00)                                                                                                    | Semester/Term N/A N/A N/A N/A N/A N/A N/A N/A N/A N/A                                                                                                    | GPA: Not Provided                |
| Other Subject Area       Business       Mathematics       English       Other Subject Area       History / Social Studies       History / Social Studies       2024 - 2025 (12th Grade) (edit)       Subject Area       Other Subject Area                                                                                                    | Generic Course Title ANATOMY & PHYSIOLOGY OTHER MARKETING PRECALCULUS ENGLISH COMPOSITION 1 FRESHMAN SEMINAR SOCIOLOGY AMERICAN/US HISTORY Generic Course Title OTHER                                                                                                    | Course Name ANATOMY & PHYSIOLOGY DEVELOPMENT OF ROCK/ROLL MARKETING 1 PRECALCULUS EINGLISH COMPOSITION 1 FIRST YEAR SEMINAR SOCIOLOGY SURVEY OF AMERICAN HISTORY II Course Name ADVISORY                                                                                                    | Course Level Standard Standard Standard Standard Standard Dual Enrollment Dual Enrollment Dual Enrollment Course Level Standard                                                                                                    | Grade A A A B B A A A A A Grade Grade IP                                                                                                    | Length (Credits/Units)           Full Year (01.00)           Full Year (01.00)           Full Year (01.00)           Full Year (01.00)           Full Year (01.00)           Full Year (01.00)           Full Year (01.00)           Full Year (01.00)           Full Year (01.00)           Full Year (01.00)           Full Year (01.00)           Full Year (01.00)           Full Year (01.00)                                                                                                    | Semester/Term N/A N/A N/A N/A N/A N/A N/A N/A N/A Scheater/Term N/A N/A N/A                                                                                                    | GPA: Not Provided                |
| Other Subject Area       Business       Mathematics       English       Other Subject Area       History / Social Studies       History / Social Studies       2024 - 2025 (12th Grade) (edit)       Subject Area       Other Subject Area       Science                                                                                                    | Generic Course Title ANATOMY & PHYSIOLOGY OTHER MARKETING PRECALCULUS ENGLISH COMPOSITION 1 FRESHMAN SEMINAR SOCIOLOGY AMERICAN/US HISTORY Generic Course Title OTHER BIOLOGY                                                                                                    | Course Name ANATOMY & PHYSIOLOGY DEVELOPMENT OF ROCK/ROLL MARKETING 1 PRECALCULUS EINGLISH COMPOSITION 1 FIRST YEAR SEMINAR SOCIOLOGY SURVEY OF AMERICAN HISTORY II Course Name ADVISORY BIOLOGY 1                                                                                                    | Course Level Standard Standard Standard Standard Dual Enrollment Dual Enrollment Dual Enrollment Course Level Standard Dual Enrollment                                                                                                    | Grade A A A A B B A A A A A A A A A A A A A                                                                                                    | Length (Credits/Units)           Full Year (01.00)           Full Year (01.00)           Full Year (01.00)           Full Year (01.00)           Full Year (01.00)           Full Year (01.00)           Full Year (01.00)           Full Year (01.00)           Full Year (01.00)           Full Year (01.00)           Full Year (01.00)           Full Year (01.00)           Full Year (01.00)           Full Year (01.00)                                                                                                    | Semester/Term           N/A           N/A           N/A           N/A           N/A           N/A           N/A           N/A           N/A           N/A           N/A           Semester/Term           N/A           N/A                                                                                                    | GPA: Not Provided                |
| Other Subject Area         Business         Mathematics         English         Other Subject Area         History / Social Studies         History / Social Studies         Verse Subject Area         Other Subject Area         Other Subject Area         Other Subject Area         Other Subject Area         Subject Area         Other Subject Area         Science         Science                                                                                                    | Generic Course Title ANATOMY & PHYSIOLOGY OTHER MARKETING PRECALCULUS ENGLISH COMPOSITION 1 FRESHMAN SEMINAR SOCIOLOGY AMERICAN/US HISTORY Generic Course Title OTHER BIOLOGY BIOLOGY BIOLOGY                                                                                                    | Course Name ANATOMY & PHYSIOLOGY DEVELOPMENT OF ROCK/ROLL MARKETING 1 PRECALCULUS ENGLISH COMPOSITION 1 FIRST YEAR SEMINAR SOCIOLOGY SURVEY OF AMERICAN HISTORY II Course Name ADVISORY BIOLOGY I BIOLOGY II                                                                                                    | Course Level Standard Standard Standard Standard Dual Enrollment Dual Enrollment Dual Enrollment Course Level Standard Dual Enrollment Dual Enrollment Dual En | Grade           A           A           B           B           A           A           A           A           A           Carade           IP           IP           IP                                                                                                    | Length (Credits/Units)           Full Year (01.00)           Full Year (01.00)                                                                                                    | Semester/Term           N/A           N/A           N/A           N/A           N/A           N/A           N/A           N/A           N/A           N/A           N/A           Semester/Term           N/A           N/A           N/A                                                                                                    | GPA: Not Provided                |
| Other Subject Area Business Mathematics English Other Subject Area History / Social Studies History / Social Studies U2024 - 2025 (12th Grade) (edit) Subject Area Other Subject Area Science Science English                                                                                                    | Generic Course Title ANATOMY & PHYSIOLOGY OTHER MARKETING PRECALCULUS ENGLISH COMPOSITION 1 FRESHMAN SEMINAR SOCIOLOGY AMERICAN/US HISTORY Generic Course Title OTHER BIOLOGY BIOLOGY ENGLISH COMPOSITION 1                                                                                                    | Course Name ANATOMY & PHYSIOLOGY DEVELOPMENT OF ROCK/ROLL MARKETING 1 PRECALCULUS ENGLISH COMPOSITION 1 FIRST YEAR SEMINAR SOCIOLOGY SURVEY OF AMERICAN HISTORY II COURSE Name COURSE Name ADVISORY BIOLOGY I BIOLOGY I ENGLISH COMPOSITION II ENGLISH COMPOSITION II                                                                                                 | Course Level Standard Standard Standard Standard Standard Dual Enrollment Dual Enrollment Course Level Standard Dual Enrollment Dual Enrollment Dual Enrollmen | Grade A A A B B B A A A A A A B B B B A A A A A A A A A A A A A A A A A A A A                                                                                                    | Length (Credits/Units)           Full Year (01.00)           Full Year (01.00)                                                                                                    | Semester/Term           N/A           N/A                                                                                                    | GPA: Not Provided                |
| Other Subject Area         Business         Mathematics         English         Other Subject Area         History / Social Studies         History / Social Studies         2024 - 2025 (12th Grade) (edit)         Subject Area         Other Subject Area         Other Subject Area         Science         Science         English         Mathematics                                                                                                    | Generic Course Title ANATOMY & PHYSIOLOGY OTHER MARKETING PRECALCULUS ENGLISH COMPOSITION 1 FRESHMAN SEMINAR SOCIOLOGY AMERICAN/US HISTORY                                                                                                    | Course Name ANATOMY & PHYSIOLOGY DEVELOPMENT OF ROCK/ROLL MARKETING 1 PRECALCULUS ENGLISH COMPOSITION 1 FIRST YEAR SEMINAR SOCIOLOGY SURVEY OF AMERICAN HISTORY II COURSORY BIOLOGY I BIOLOGY I ENGLISH COMPOSITION II PROBABILITY & STATISTICS/CLEM                                                                                                    | Course Level Standard Standard Standard Standard Standard Dual Errollment Dual Errollment Dual Enrollment Course Level Standard Dual Enrollment Dual Enrollment Dual Enrollmen | Grade A A A B B B A A A A A B B B B C Grade I P I P I P I P I P I P I P I P I P I                                                                                                    | Length (Credits/Units)           Full Year (01.00)           Full Year (01.00)                                                                                                    | Semester/Term           N/A           N/A           N/A           N/A           N/A           N/A           N/A           N/A           N/A           Semester/Term           N/A           N/A           N/A           N/A           N/A           N/A           N/A           N/A           N/A           N/A           N/A           N/A           N/A           N/A           N/A           N/A           N/A                                                                                                    | GPA: Not Provided                |
| Chter Subject Area Business Mathematics English Other Subject Area History / Social Studies History / Social Studies 2024 - 2025 (12th Grade) (edit) Subject Area Other Subject Area Science Science English Mathematics History / Social Studies History / Social Studies                                                                                                    | Generic Course Title ANATOMY & PHYSIOLOGY OTHER MAREETING PRECALCULUS ENGLISH COMPOSITION 1 FRESHMAN SEMINAR SOCIOLOGY AMERICAN/US HISTORY Generic Course Title OTHER BIOLOGY ENGLISH COMPOSITION 1 STATISTICS 1 SOCIOLOGY                                                                                           | Course Name ANATOMY & PHYSIOLOGY DEVELOPMENT OF ROCK/ROLL MARKETING 1 PRECALCULUS EINGLISH COMPOSITION 1 FIRST YEAR SEMINAR SOCIOLOGY SURVEY OF AMERICAN HISTORY II Course Name ADVISORY BIOLOGY I BIOLOGY II BIOLOGY II EINGLISH COMPOSITION II PROBABILITY & STATISTICS/ELEM SOCIOLOGY                                                                              | Course Level Standard Standard Standard Standard Standard Dual Enrollment Dual Enrollment Course Level Standard Dual Enrollment Dual Enrollment Dual Enrollmen | Grade A A A A B B B A A A A B B B B B B B B                                                                                                    | Length (Credits/Units)           Full Year (01.00)           Full Year (01.00)                                                                                                    | Semester/Term           N/A           N/A                                                                                                    | GPA: Not Provided                |
| Chter Subject Area Business Mathematics English Other Subject Area History / Social Studies History / Social Studies 2024 - 2025 (12th Grade) (edit) Subject Area Other Subject Area Science English Mathematics History / Social Studies English                                                                                                    | Generic Course Title           ANATOMY & PHYSIOLOGY           OTHER           MARKETING           PRECALCULUS           ENGLISH COMPOSITION 1           FRESHMAN SEMINAR           SOCIOLOGY           AMERICAN/US HISTORY                                                                                           | Course Name ANATOMY & PHYSIOLOGY DEVELOPMENT OF ROCK/ROLL MARKETING 1 PRECALCULUS EINGLISH COMPOSITION 1 FIRST YEAR SEMINAR SOCIOLOGY SURVEY OF AMERICAN HISTORY II Course Name ADVISORY BIOLOGY I BIOLOGY I BIOLOGY II BIOLOGY II EINGLISH COMPOSITION II PROBABILITY & STATISTICS/ELEM SOCIOLOGY FUNDAMENTALS OF SPEECH                                             | Course Level Standard Standard Standard Standard Unal Enrollment Dual Enrollment Course Level Standard Dual Enrollment Dual Enrollment Dual En | Grade           A           A           B           B           A           A           P           IP           IP           | Length (Credits/Units)           Full Year (01.00)           Full Year (01.00)                                                                                                    | Semester/Term           N/A           N/A                                                                                                    | GPA: Not Provided                |
| Cother Subject Area Business Mathematics English Other Subject Area History / Social Studies History / Social Studies 2024 - 2025 (12th Grade) (edit) Subject Area Other Subject Area Other Subject Area Science English Mathematics History / Social Studies English Other Subject Area                                                                                                    | Generic Course Title ANATOMY & PHYSIOLOGY OTHER MARKETING PRECALCULUS ENGLISH COMPOSITION 1 FRESHMAN SEMINAR SOCIOLOGY AMERICAN/US HISTORY Generic Course Title OTHER BIOLOGY BIOLOGY BIOLOGY BIOLOGY COTHER ENGLISH OTHER BIOLOGY OTHER ENGLISH OTHER BIOLOGY                                                       | Course Name ANATOMY & PHYSIOLOGY DEVELOPMENT OF ROCK/ROLL MARKETING 1 PRECALCULUS ENGLISH COMPOSITION 1 FIRST YEAR SEMINAR SOCIOLOGY SURVEY OF AMERICAN HISTORY II Course Name ADVISORY BIOLOGY 1 BIOLOGY 1 BIOLOGY 1 PROBABILITY & STATISTICS/ELEM SOCIOLOGY FUNDAMENTALS OF SPEECH ECONOMICS                                                                        | Course Level Standard Standard Standard Standard Dual Enrollment Dual Enrollment Course Level Standard Dual Enrollment Dual Enrollment Dual Enrollment Dual Enrollment Dual Enrollment Dual Enrollment Dual Enrollment Dual Enrollment Dual Enrollment Standard Standard Standard Standard Standard Standard Standard Standard Standard                                                                                                    | Grade           A           A           B           B           A           A           A           A           A           P           IP           IP           IP           IP           IP           IP           IP           IP           IP           IP           IP           IP           IP           IP           IP           IP           IP           IP           IP           IP           IP           IP | Length (Credits/Units)           Full Year (01.00)           Full Year (01.00)                                                                                                    | Semester/Term           N/A           N/A                                                                       | GPA: Not Provided                |
| Other Subject Area         Business         Mathematics         English         Other Subject Area         History / Social Studies         History / Social Studies         Subject Area         Other Subject Area         Science         English         Mathematics         History / Social Studies         Science         English         Mathematics         History / Social Studies         English         Other Subject Area         Other Subject Area         Other Subject Area         Disconce         English         Mathematics         History / Social Studies         English         Other Subject Area         Phys. Ed / Health / Gym | Generic Course Title           ANATOMY & PHYSIOLOGY           OTHER           MARKETING           PRECALCULUS           ENGLISH COMPOSITION 1           FRESHMAN SEMINAR           SOCIOLOGY           AMERICAN/US HISTORY                                                                                           | Course Name ANATOMY & PHYSIOLOGY DEVELOPMENT OF ROCK/ROLL MARKETING 1 PRECACULUS ENGLISH COMPOSITION 1 FIRST YEAR SEMINAR SOCIOLOGY SURVEY OF AMERICAN HISTORY II COURSE Name ADVISORY BIOLOGY 1 BIOLOGY 1 BIOLOGY 1 BIOLOGY 1 PROBABILITY & STATISTICS/ELEM SOCIOLOGY FUNDMENTALS OF SPEECH ECONOMICS EXERCISE SCIENCE                                               | Course Level Standard Standard Standard Standard Standard Dual Errollment Dual Enrollment Course Level Standard Dual Enrollment Dual Enrollment Dual Enrollment Dual Enrollment Dual Enrollment Standard Standard Standard Standard Standard Standard Standard Standard Standard                                                                                                    | Grade A A A B B B A A A A A A A A A A A A A                                                                                                    | Length (Credits/Units)           Full Year (01.00)           Full Year (01.00)                                                                                     | Semester/Term           N/A           N/A                                                         | GPA: Not Provided                |
| Other Subject Area         Business         Mathematics         English         Other Subject Area         History / Social Studies         History / Social Studies         2024 - 2025 (12th Grade) (edit)         Subject Area         Other Subject Area         Science         English         Mathematics         History / Social Studies         English         Mathematics         History / Social Studies         English         Other Subject Area         Phys. Ed / Health / Gym         Business                                                                                                    | Generic Course Title ANATOMY & PHYSIOLOGY OTHER MARKETING PRECALCULUS ENGLISH COMPOSITION 1 FRESHMAN SEMINAR SOCIOLOGY AMERICAN/US HISTORY Generic Course Title OTHER BIOLOGY BIOLOGY ENGLISH COMPOSITION 1 STATISTICS 1 SOCIOLOGY OTHER EINGLISH OTHER OTHER PHYSICAL EDUCATION FINANCIAL LITERACY/PERSONAL FINANCE | Course Name ANATOMY & PHYSIOLOGY DEVELOPMENT OF ROCK/ROLL MARKETING 1 PRECALCULUS EINGLISH COMPOSITION 1 FIRST YEAR SEMINAR SOCIOLOGY SURVEY OF AMERICAN HISTORY II Course Name Course Name ADVISORY BIOLOGY I BIOLOGY I BIOLOGY II EINGLISH COMPOSITION II PROBABILITY & STATISTICS/ELEM SOCIOLOGY FUNDAMENTALS OF SPEECH ECONOMICS EXERGIS SCIENCE PERSONAL FINANCE | Course Level Standard Standard Standard Standard Standard Dual Errollment Dual Errollment Course Level Standard Dual Errollment Dual Errollment Dual Errollment Dual Errollment Dual Errollment Dual Errollment Standard Standard St | Grade A A A A B B A A A A A A B B B A A A A                                                                                                    | Length (Credits/Units)           Full Year (01.00)           Full Year (01.00) | Semester/Term           N/A           N/A | GPA: Not Provided                |

### **STEP 5: ENTER EXAMS**

#### Enter full sets of test scores – we will superscore for you!

| T TENNESSEE                                            | Self-Reported Academic Record                    |                                         |                                          |                       | 🛛 Welcome K. Morgan! ~  |
|--------------------------------------------------------|--------------------------------------------------|-----------------------------------------|------------------------------------------|-----------------------|-------------------------|
| M HOME                                                 | ▲ ENTER HIGH SCHOOLS/COLLEGES                    | ENTER COURSEWORK                        | I ENTER EXAMS                            | UPLOAD DOCUMENTS      | ☑ REVIEW/SUBMIT         |
| <b>I ENTER EXAMS</b><br>You may enter your exam scores | in your Self-Reported Academic Record here.      |                                         |                                          |                       | Dashboard / Enter Exams |
| Please only list exams that you                        | have taken for which you have received scores. Y | ou can also add test scores on your VIF | Portal if you decide to include test sco | ores at a later date. |                         |
|                                                        |                                                  |                                         |                                          |                       |                         |
| Please only list exams that you have tal               | ken for which you have received scores.          |                                         |                                          |                       |                         |
| Currently Entered Exams                                | -                                                |                                         |                                          |                       |                         |
| ACT                                                    |                                                  |                                         |                                          |                       | Edit ACT Scores         |
| Exam / Test Name                                       |                                                  | Date Taken                              |                                          | Score / Grade         |                         |
| ACT Composite Score                                    |                                                  | 03/2024                                 |                                          | 34                    |                         |
| English                                                |                                                  | 03/2024                                 |                                          | 35                    |                         |
| Math                                                   |                                                  | 03/2024                                 |                                          | 32                    |                         |
| Reading                                                |                                                  | 03/2024                                 |                                          | 35                    |                         |
| Science Reasoning                                      |                                                  | 03/2024                                 |                                          | 32                    |                         |
| ACT Composite Score                                    |                                                  | 12/2023                                 |                                          | 32                    |                         |
| English                                                |                                                  | 12/2023                                 |                                          | 34                    |                         |
| Math                                                   |                                                  | 12/2023                                 |                                          | 30                    |                         |
| Reading                                                |                                                  | 12/2023                                 |                                          | 32                    |                         |
| Science Reasoning                                      |                                                  | 12/2023                                 |                                          | 30                    |                         |
|                                                        |                                                  |                                         |                                          |                       |                         |
| Add New Exams                                          |                                                  |                                         |                                          |                       |                         |
| Select Exam/Test Type                                  | Select Exam/Test Type                            |                                         |                                          |                       | •                       |
|                                                        |                                                  |                                         |                                          |                       |                         |
|                                                        |                                                  |                                         |                                          |                       | Back Upload Documents   |

### **STEP 6: UPLOAD TRANSCRIPT**

| TENNES<br>KNOXVILLE                                                                                                    | SEE Self-Reported Academic Reco                                                                                                    | ord                                                                                   |                                         |                                                | 🕑 Welcome K. Morgan!                             |
|----------------------------------------------------------------------------------------------------|----------------------------------------------------------------------------------------------------|---------------------------------------------------------------------------------------|-----------------------------------------|------------------------------------------------|--------------------------------------------------|
| <b>%</b> H                                                                                                    | OME 🏛 ENTER HIGH SCHOOLS/CO                                                                                                    | LEGES  I ENTER COURSEWORK                                                             | I ENTER EXAMS                           | UPLOAD DOCUMENTS                               | ☑ REVIEW/SUBMIT                                  |
| IPLOAD DOCUMEI<br>order to complete<br>vou are a College                                                                      | v <b>TS</b><br>your self-reported academic record, please upload<br>of Nursing (CON) applicant you can upload CON s                                                                                                    | d a copy of your high school transcript or screensl<br>survey documents here as well. | not of your course work from your schoo | I's online portal. Accepted file types include | Dashboard / Upload Docume<br>e JPG, PDF, or PNG. |
| loaded Document                                                                                                    | s for K. Morgan Billups                                                                                                    |                                                                                       |                                         |                                                |                                                  |
| ck the Upload File bu<br>Select Document<br>Click on Select Fi<br>Confirm your file<br>ck Remove if you wish<br>+ Upload File | ton below to start<br><b>Type</b><br>les to choose your files or drag your files to the <b>"Drag files</b><br>selection and click <b>Complete Upload</b><br>to remove any files. If necessary you can upload them again. | " box to upload them                                                                  |                                         |                                                | C Refresh                                        |
| Upload Date                                                                                                    | File Name                                                                                                    | Document Type                                                                         |                                         | High School/College                            |                                                  |
| Document Type:                                                                                                    | Select                                                                                                    |                                                                                       |                                         |                                                |                                                  |
| High School/College                                                                                                    | Select School                                                                                                    |                                                                                       |                                         |                                                |                                                  |
|                                                                                                    | Don't see any schools listed above? Click here to add schools<br>Select Files                                                                                                    | o your SRAR.                                                                          |                                         |                                                |                                                  |
|                                                                                                    | Drag files to upload here                                                                                                    |                                                                                       |                                         |                                                |                                                  |
| File(s):                                                                                                    |                                                                                                    |                                                                                       |                                         |                                                |                                                  |
|                                                                                                    |                                                                                                    |                                                                                       |                                         |                                                |                                                  |
|                                                                                                    | Supported file types are: .pdf,.png,.jpg,.gif with a maximum of                                                                                                    | 30MB per file.                                                                        |                                         |                                                |                                                  |
| 1 Complete U                                                                                                    | bload Cancel Upload                                                                                                    |                                                                                       |                                         |                                                |                                                  |

#### **STEP 7: REVIEW**

| TENNESSEE<br>KNOXVILLE                                                                                                    | 5 Self-Reported Academ                                                                                                    | nic Record                                                                                                    |                                                                                                    |                                                                                                    |                                                                             |                                                                                                    | 🕑 Welcome K. Morga                                                                                             |
|----------------------------------------------------------------------------------------------------|----------------------------------------------------------------------------------------------------|----------------------------------------------------------------------------------------------------|----------------------------------------------------------------------------------------------------|----------------------------------------------------------------------------------------------------|-----------------------------------------------------------------------------|----------------------------------------------------------------------------------------------------|----------------------------------------------------------------------------------------------------|
| 😤 HOME                                                                                                    | 🏛 ENTER HIGH SCH                                                                                                    | OOLS/COLLEGES                                                                                                    | ENTER COURSEWORK                                                                                                    | I ENTER EXAMS                                                                                                    |                                                                             | UPLOAD DOCUMENTS                                                                                                    | REVIEW/SUBMIT                                                                                                  |
| REVIEW/SUBMIT YOUR I<br>Review the data you have                                                                                                    | <b>RECORD</b><br>entered to ensure it is accurate. If it lo                                                                                                    | ooks okay, mark it as (                                                                                               | complete by completing the section at                                                                                                    | t the bottom.                                                                                                    |                                                                             |                                                                                                    | Dashboard / Review/Sul                                                                                         |
| IMPORTANT<br>You are submitting your comple<br>carefully review your academi<br>Once your academic record has<br>the revocation of your admissio                                                                                                    | ete academic record for the school(s) listed bek<br>ic record for any omissions/errors and modi<br>s been submitted it is considered a final docu<br>ons decision and/or the forfeiture of any scholar | ow including coursework<br>fy it accordingly now.<br>ment and cannot be mod<br>ship awards.                           | in progress. Be sure that the information you p<br>lified. If you are admitted and decide to enroll, y                                                                                                    | rovide includes all secondary schools you ha                                                                                               | ave attended, ar                                                            | nd that all courses and grades are included<br>ript that will be compared to your SRAR. Dis                                                                                                    | and accurate. It is very important that you screpancies and misrepresentations could result                    |
| School Attended                                                                                                    |                                                                                                    |                                                                                                    |                                                                                                    |                                                                                                    |                                                                             |                                                                                                    | Edit Scho                                                                                                    |
| School Name/Address                                                                                                    | Years Attended                                                                                                    | Class Rank                                                                                                    |                                                                                                    | Class Size                                                                                                    |                                                                             | Self-Reported GPA                                                                                                    | Courses Entered                                                                                                |
| West High School<br>3300 Sutherland Ave<br>Knoxville, TN 37919                                                                                                    | 2021 - 2025                                                                                                    | *** Rank and Size I<br>Click here to provi                                                                            | Information Not Entered.<br>de your class rank, size, and cumulative weighte                                                                                                    | d GPA.                                                                                                    |                                                                             | Weighted:<br>Unweighted:                                                                                                    | 36                                                                                                    |
| West High School<br>3300 Sutherland Ave<br>Knoxville, TN 37919<br>View entered coursework by:<br>Year O Subject Area                                                                                                    | 2021 - 2025                                                                                                    | *** Rank and Size I<br>Click here to provi                                                                            | Information Not Entered.<br>de your class rank, size, and cumulative weighte                                                                                                    | d GPA.                                                                                                    |                                                                             | Weighted:<br>Unweighted:                                                                                                    | 36                                                                                                    |
| West High School<br>3300 Sutherland Ave<br>Knoxville, TN 37919<br>View entered coursework by:<br>Year Subject Area<br>Coursework Entered                                                                                                    | 2021 - 2025                                                                                                    | *** Rank and Size<br>Click here to provi                                                                              | Information Not Entered.<br>de your class rank, size, and cumulative weighte                                                                                                    | d GPA.                                                                                                    |                                                                             | Weighted:<br>Unweighted:                                                                                                    | 36<br><u>Edit Coursew</u>                                                                                      |
| West High School<br>3300 Sutherland Ave<br>Knoxville, TN 37919<br>View entered coursework by:<br>Year Subject Area<br>Coursework Entered<br>2021 - 2022 (9th Grade) - W                                                                                                    | 2021 - 2025<br>VEST HIGH SCHOOL - Knoxville, TN                                                                                                    | *** Rank and Size I<br>Click here to provi                                                                            | Information Not Entered.<br>de your class rank, size, and cumulative weighte                                                                                                    | d GPA.                                                                                                    |                                                                             | Weighted:<br>Unweighted:                                                                                                    | 36<br>Edit Coursew<br>GPA: Not Provid                                                                          |
| West High School<br>3300 Sutherland Ave<br>Knoxville, TN 37919<br>View entered coursework by:<br>Year O Subject Area<br>Coursework Entered<br>2021 - 2022 (9th Grade) - W<br>Subject Area                                                                                                    | 2021 - 2025<br>/EST HIGH SCHOOL - Knoxville, TN<br>Generic Course Title                                                                                                    | *** Rank and Size<br>Click here to provi                                                                              | Information Not Entered.<br>de your class rank, size, and cumulative weighte<br>rse Name                                                                                                    | d GPA.<br>Course Level                                                                                                    | Grade                                                                       | Weighted:<br>Unweighted:<br>                                                                                                    | 36<br>Edit Coursew<br>GPA: Not Provid<br>Semester/Term                                                         |
| West High School<br>3300 Sutherland Ave<br>Knoxville, TN 37919<br>View entered coursework by:<br>Year O Subject Area<br>Coursework Entered<br>2021 - 2022 (9th Grade) - W<br>Subject Area<br>Mathematics                                                                                                    | 2021 - 2025<br><b>/EST HIGH SCHOOL - Knoxville, TN</b><br>Generic Course Title<br>ALGEBRA 1                                                                                                    | *** Rank and Size I<br>Click here to provi                                                                            | Information Not Entered.<br>de your class rank, size, and cumulative weighte<br>rse Name<br>EBRA 1                                                                                                    | d GPA.<br>Course Level<br>Honors                                                                                                    | Grade                                                                       | Weighted:<br>Unweighted:<br>Length (Credits/Units)<br>Full Year (01.00)                                                                                                    | 36<br>Edit Coursew<br>GPA: Not Provid<br>Semester/Term<br>N/A                                                  |
| West High School<br>3300 Sutherland Ave<br>Knoxville, TN 37919<br>View entered coursework by:<br>Year Subject Area<br>Coursework Entered<br>2021 - 2022 (9th Grade) - W<br>Subject Area<br>Mathematics<br>Science                                                                                                    | 2021 - 2025<br>/EST HIGH SCHOOL - Knoxville, TN<br>Generic Course Title<br>ALGEBRA 1<br>PHYSICAL SCIENCE                                                                                               | *** Rank and Size I<br>Click here to provi<br>Click here to provi<br>ALGU<br>PHY:                                     | Information Not Entered.<br>de your class rank, size, and cumulative weighte<br>rse Name<br>EBRA 1<br>SICAL SCIENCE                                                                                                    | d GPA.  Course Level Honors Honors                                                                                                    | Grade<br>A<br>A                                                             | Weighted:<br>Unweighted:<br>Length (Credits/Units)<br>Full Year (01.00)<br>Full Year (01.00)                                                                                                    | 36<br>Edit Coursew<br>GPA: Not Provid<br>Semester/Term<br>N/A<br>N/A                                           |
| West High School<br>3300 Sutherland Ave<br>Knoxville, TN 37919<br>View entered coursework by:<br>Year Subject Area<br>Coursework Entered<br>2021 - 2022 (9th Grade) - W<br>Subject Area<br>Mathematics<br>Science<br>Other Subject Area                                                                                                    | 2021 - 2025<br>VEST HIGH SCHOOL - Knoxville, TN<br>Generic Course Title<br>ALGEBRA 1<br>PHYSICAL SCIENCE<br>OTHER                                                                                      | *** Rank and Size I<br>Click here to provi<br>Click here to provi<br>ALGI<br>PHY:<br>Hum                              | Information Not Entered.<br>de your class rank, size, and cumulative weighte<br>rse Name<br>EBRA 1<br>SICAL SCIENCE<br>tan Geography                                                                                   | d GPA.  Course Level Honors Honors AP (Advanced Placement)                                                                                 | Grade<br>A<br>A<br>B                                                        | Weighted:<br>Unweighted:<br>Length (Credits/Units)<br>Full Year (01.00)<br>Full Year (01.00)<br>Full Year (01.00)                                                                                                    | 36<br>Edit Coursew<br>GPA: Not Provid<br>Semester/Term<br>N/A<br>N/A<br>N/A<br>N/A                             |
| West High School<br>3300 Sutherland Ave<br>Knoxville, TN 37919<br>View entered coursework by:<br>Year Subject Area<br>Coursework Entered<br>2021 - 2022 (9th Grade) - W<br>Subject Area<br>Mathematics<br>Science<br>Other Subject Area<br>Phys. Ed / Health / Gym                                                                                   | 2021 - 2025<br>VEST HIGH SCHOOL - Knoxville, TN<br>Generic Course Title<br>ALGEBRA 1<br>PHYSICAL SCIENCE<br>OTHER<br>HEALTH EDUCATION                                                                  | *** Rank and Size I<br>Click here to provi<br>Click here to Provi<br>ALGI<br>PHY:<br>Hur<br>HEA                       | Information Not Entered.<br>de your class rank, size, and cumulative weighte<br>rse Name<br>EBRA 1<br>SICAL SCIENCE<br>nan Geography<br>LTH SCIENCE EDUCATION                                                          | d GPA.  Course Level Honors Honors AP (Advanced Placement) Standard                                                                        | Grade<br>A<br>A<br>B<br>A                                                   | Weighted:<br>Unweighted:<br>Length (Credits/Units)<br>Full Year (01.00)<br>Full Year (01.00)<br>Full Year (01.00)<br>Full Year (01.00)                                                                                                    | 36<br>Edit Coursew<br>GPA: Not Provid<br>Semester/Term<br>N/A<br>N/A<br>N/A<br>N/A<br>N/A                      |
| West High School<br>3300 Sutherland Ave<br>Knoxville, TN 37919<br>View entered coursework by:<br>Year O Subject Area<br>Coursework Entered<br>2021 - 2022 (9th Grade) - W<br>Subject Area<br>Mathematics<br>Science<br>Other Subject Area<br>Phys. Ed / Health / Gym<br>Science                                                                      | Z021 - 2025<br>VEST HIGH SCHOOL - Knoxville, TN<br>Generic Course Title<br>ALGEBRA 1<br>PHYSICAL SCIENCE<br>OTHER<br>HEALTH EDUCATION<br>CHEMISTRY                                                     | *** Rank and Size I<br>Click here to provi<br>Cou<br>ALG<br>PHY:<br>Hur<br>HEA<br>CHE                                 | Information Not Entered.<br>de your class rank, size, and cumulative weighte<br>rse Name<br>EBRA 1<br>SICAL SCIENCE<br>nan Geography<br>LTH SCIENCE EDUCATION<br>MISTRY                                                | d GPA.  Course Level Honors Honors AP (Advanced Placement) Standard Honors                                                                 | Grade<br>A<br>A<br>B<br>A<br>A<br>B<br>B<br>A<br>B                          | Weighted:<br>Unweighted:<br>Length (Credits/Units)<br>Full Year (01.00)<br>Full Year (01.00)<br>Full Year (01.00)<br>Full Year (01.00)<br>Full Year (01.00)<br>Full Year (01.00)                                                                                                    | 36<br>Edit Coursew<br>GPA: Not Provid<br>Semester/Term<br>N/A<br>N/A<br>N/A<br>N/A<br>N/A<br>N/A<br>N/A        |
| West High School<br>3300 Sutherland Ave<br>Knoxville, TN 37919<br>View entered coursework by:<br>Year O Subject Area<br>Coursework Entered<br>2021 - 2022 (9th Grade) - W<br>Subject Area<br>Mathematics<br>Science<br>Other Subject Area<br>Phys. Ed / Health / Gym<br>Science<br>English                                                           | Z021 - 2025<br><b>/EST HIGH SCHOOL - Knoxville, TN</b><br>Generic Course Title<br>ALGEBRA 1<br>PHYSICAL SCIENCE<br>OTHER<br>HEALTH EDUCATION<br>CHEMISTRY<br>ENGLISH 1                                 | *** Rank and Size I<br>Click here to provi<br>Cou<br>ALG<br>PHY<br>Hum<br>HEA<br>CHE<br>ENG                           | Information Not Entered.<br>de your class rank, size, and cumulative weighte<br>rse Name<br>EBRA 1<br>SICAL SCIENCE<br>taan Geography<br>LTH SCIENCE EDUCATION<br>MISTRY<br>LISH 1                                     | d GPA.  Course Level Honors Honors AP (Advanced Placement) Standard Honors Honors Honors Honors Honors                                     | Grade<br>A<br>A<br>B<br>A<br>B<br>B<br>B<br>B<br>B                          | Weighted:<br>Unweighted:<br>Length (Credits/Units)<br>Full Year (01.00)<br>Full Year (01.00)<br>Full Year (01.00)<br>Full Year (01.00)<br>Full Year (01.00)<br>Full Year (01.00)<br>Full Year (01.00)                                                                                                    | 36<br>Edit Coursew<br>GPA: Not Provid<br>Semester/Term<br>N/A<br>N/A<br>N/A<br>N/A<br>N/A<br>N/A<br>N/A<br>N/A |
| West High School<br>3300 Sutherland Ave<br>Knoxville, TN 37919<br>View entered coursework by:<br>Year O Subject Area<br>Coursework Entered<br>2021 - 2022 (9th Grade) - W<br>Subject Area<br>Mathematics<br>Science<br>Other Subject Area<br>Phys. Ed / Health / Gym<br>Science<br>English<br>Mathematics                                            | Z021 - 2025<br>XEST HIGH SCHOOL - Knoxville, TN<br>Generic Course Title<br>ALGEBRA 1<br>PHYSICAL SCIENCE<br>OTHER<br>HEALTH EDUCATION<br>CHEMISTRY<br>ENGLISH 1<br>GEOMETRY                            | *** Rank and Size I<br>Click here to provi<br>Click here to provi<br>ALGI<br>PHY:<br>Hurr<br>HEA<br>CHE<br>ENG<br>GEO | Information Not Entered.<br>de your class rank, size, and cumulative weighte<br>rse Name<br>EBRA 1<br>SICAL SCIENCE<br>than Geography<br>LTH SCIENCE EDUCATION<br>MISTRY<br>LISH 1<br>METRY                            | d GPA.  Course Level Honors Honors AP (Advanced Placement) Standard Honors Honors Honors Honors Honors Honors Honors                       | Grade<br>A<br>A<br>B<br>A<br>B<br>B<br>B<br>B<br>B<br>B<br>B<br>B           | Weighted:<br>Unweighted:<br>Length (Credits/Units)<br>Full Year (01.00)<br>Full Year (01.00)<br>Full Year (01.00)<br>Full Year (01.00)<br>Full Year (01.00)<br>Full Year (01.00)<br>Full Year (01.00)<br>Full Year (01.00)                                                                                                    | 36<br>Edit Coursew<br>GPA: Not Provid<br>Semester/Term<br>N/A<br>N/A<br>N/A<br>N/A<br>N/A<br>N/A<br>N/A<br>N/A |
| West High School<br>3300 Sutherland Ave<br>Knoxville, TN 37919<br>View entered coursework by:<br>• Year Subject Area<br>Coursework Entered<br>2021 - 2022 (9th Grade) - W<br>Subject Area<br>Mathematics<br>Science<br>Other Subject Area<br>Phys. Ed / Health / Gym<br>Science<br>English<br>Mathematics<br>World Language                          | Z021 - 2025<br>XEST HIGH SCHOOL - Knoxville, TN<br>Generic Course Title<br>ALGEBRA 1<br>PHYSICAL SCIENCE<br>OTHER<br>HEALTH EDUCATION<br>CHEMISTRY<br>ENGLISH 1<br>GEOMETRY<br>SPANISH 1               | *** Rank and Size I<br>Click here to provi<br>Cou<br>ALGI<br>PHY<br>Hum<br>HEA<br>CHE<br>ENG<br>GEO<br>SPAI           | Information Not Entered.<br>de your class rank, size, and cumulative weighte<br>rse Name<br>EBRA 1<br>SICAL SCIENCE<br>tan Geography<br>LTH SCIENCE EDUCATION<br>MISTRY<br>LISH 1<br>METRY<br>NISH 1                   | d GPA.  Course Level Honors Honors AP (Advanced Placement) Standard Honors Honors Honors Honors Honors Honors Honors Honors Honors         | Grade<br>A<br>A<br>B<br>A<br>B<br>B<br>B<br>B<br>B<br>B<br>B<br>A           | Weighted:<br>Unweighted:<br>Length (Credits/Units)<br>Full Year (01.00)<br>Full Year (01.00)<br>Full Year (01.00)<br>Full Year (01.00)<br>Full Year (01.00)<br>Full Year (01.00)<br>Full Year (01.00)<br>Full Year (01.00)<br>Full Year (01.00)                                                                                                    | 36<br>Edit Coursew<br>GPA: Not Provid<br>Semester/Term<br>N/A<br>N/A<br>N/A<br>N/A<br>N/A<br>N/A<br>N/A<br>N/A |
| West High School<br>3300 Sutherland Ave<br>Knoxville, TN 37919<br>View entered coursework by:<br>Year Subject Area<br>Coursework Entered<br>2021 - 2022 (9th Grade) - W<br>Subject Area<br>Mathematics<br>Science<br>Other Subject Area<br>Phys. Ed / Health / Gym<br>Science<br>English<br>Mathematics<br>World Language<br>Phys. Ed / Health / Gym | Z021 - 2025                                                                                                    | *** Rank and Size I<br>Click here to provi<br>Cou<br>ALGI<br>PHY:<br>Hum<br>HEA<br>CHE<br>ENG<br>GEO<br>SPAT<br>LIFE  | Information Not Entered.<br>de your class rank, size, and cumulative weighte<br>rse Name<br>EBRA 1<br>SICAL SCIENCE<br>nan Geography<br>LTH SCIENCE EDUCATION<br>MISTRY<br>LISH 1<br>METRY<br>NISH 1<br>TIME WELLINESS | d GPA.  Course Level Honors Honors AP (Advanced Placement) Standard Honors Honors Honors Honors Honors Standard Standard Standard Standard | Grade<br>A<br>A<br>B<br>A<br>B<br>B<br>B<br>B<br>B<br>B<br>A<br>A<br>A<br>A | Weighted:           Unweighted:           Unweighted:             Length (Credits/Units)           Full Year (01.00)           Full Year (01.00)           Full Year (01.00)           Full Year (01.00)           Full Year (01.00)           Full Year (01.00)           Full Year (01.00)           Full Year (01.00)           Full Year (01.00)           Full Year (01.00)           Full Year (01.00)           Full Year (01.00)           Full Year (01.00) | 36<br>Edit Coursew<br>GPA: Not Provid<br>Semester/Term<br>N/A<br>N/A<br>N/A<br>N/A<br>N/A<br>N/A<br>N/A<br>N/A |

### **STEP 8: SUBMIT**

| Exams Entered       |            |               | Edit Exams |
|---------------------|------------|---------------|------------|
| ACT                 |            |               |            |
| Exam Name           | Date Taken | Score / Grade |            |
| ACT Composite Score | 03/2024    | 34            |            |
| English             | 03/2024    | 35            |            |
| Math                | 03/2024    | 32            |            |
| Reading             | 03/2024    | 35            |            |
| Science Reasoning   | 03/2024    | 32            |            |
| ACT Composite Score | 12/2023    | 32            |            |
| English             | 12/2023    | 34            |            |
| Math                | 12/2023    | 30            |            |
| Reading             | 12/2023    | 32            |            |
| Science Reasoning   | 12/2023    | 30            |            |
|                     |            |               |            |

When you complete all required sections of your Self-Reported Academic Record (SRAR), please submit it. **Be certain that your grades and other academic information match your transcript**. Do not round or estimate any grades or class rankings. Once submitted, your academic record will be a final document and you will no longer be able to make changes. If you are admitted and decide to enroll, you will be required to submit an official high school transcript that will be compared to your SRAR.

My certified submission indicates that this academic record is complete, factually correct, and honestly prepared. I understand that willful omission or misrepresentation in any part of my application or supporting credentials is grounds for denial or revocation of admission and cancellation of registration.

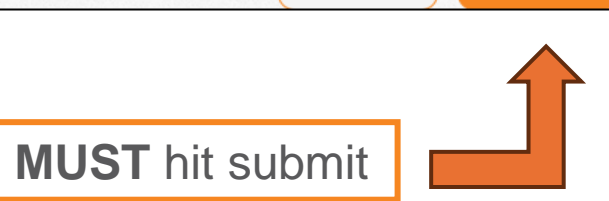

Back

Submit

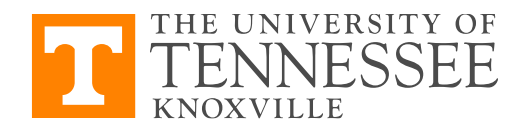

|   | - |  |  |
|---|---|--|--|
| - |   |  |  |
|   |   |  |  |
|   |   |  |  |
|   |   |  |  |
| - |   |  |  |
|   |   |  |  |

# WE'RE HERE TO HELP!

Morgan Billups Assistant Director of First Year Recruitment *morgan@utk.edu* 865.974.9891

865.974.1111 | admissions.utk.edu

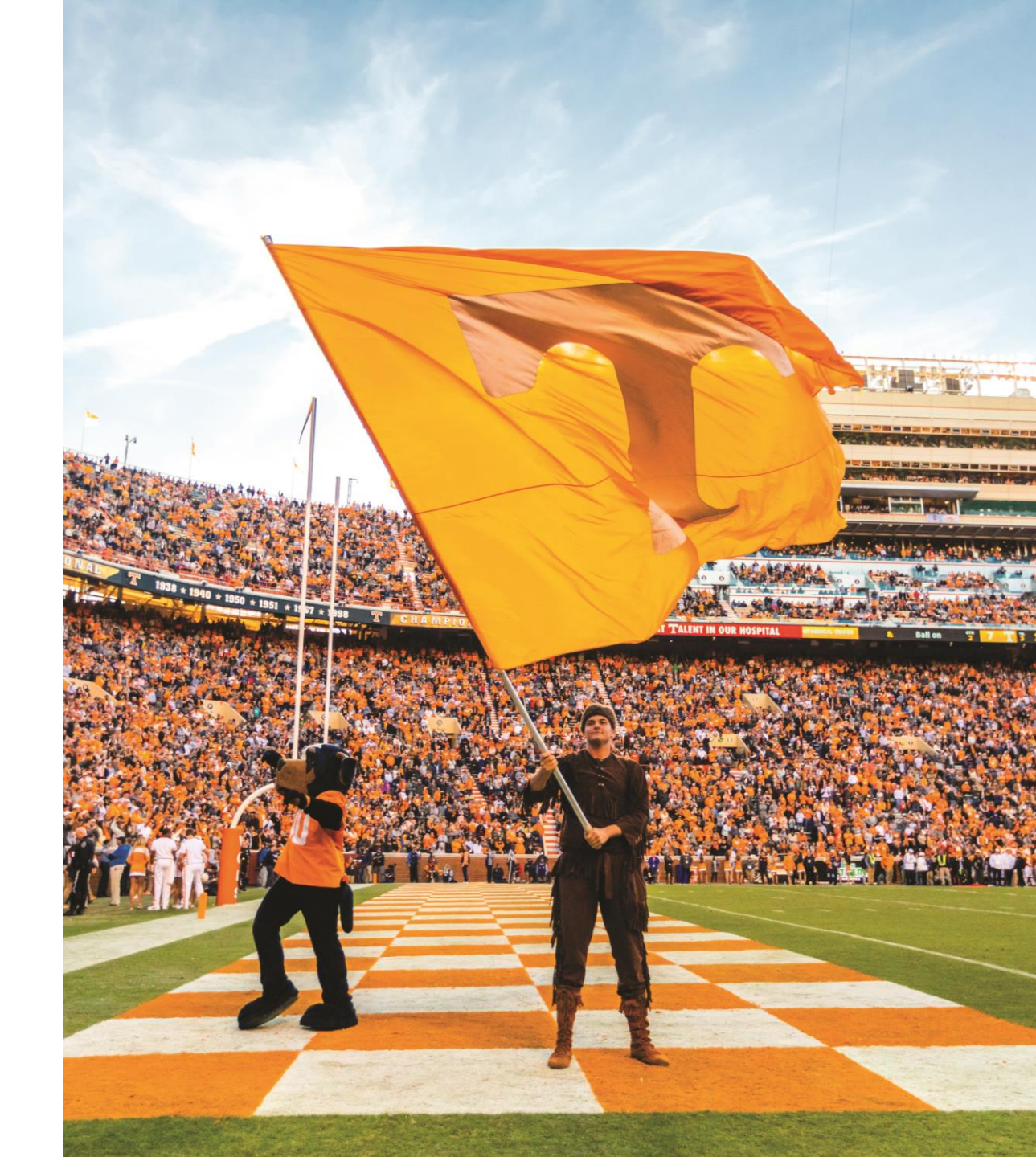